# Σύντομη αναφορά

# Χρήση του μοντέλου εκτυπωτή με οθόνη 2,4 ιντσών

# Γνωριμία με τον εκτυπωτή

# Χρήση του πίνακα ελέγχου του εκτυπωτή

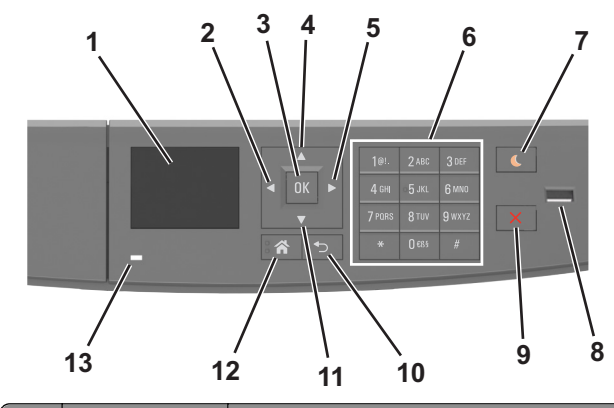

|   | Στοιχείο                   | Σκοπός                                                                                                    |
|---|----------------------------|----------------------------------------------------------------------------------------------------|
| 1 | Οθόνη                      | <ul> <li>Βλέπετε την κατάσταση του εκτυπωτή και τα μηνύματα.</li> <li>Ρύθμιση και χειρισμός του εκτυπωτή.</li> </ul> |
| 2 | Κουμπί αριστερού<br>βέλους | Μετακίνηση προς τα αριστερά.                                                                                         |
| 3 | Κουμπί Επιλογή             | <ul><li>Ορισμός επιλογών μενού.</li><li>Αποθήκευση των ρυθμίσεων.</li></ul>                                          |
| 4 | Κουμπί επάνω<br>βέλους     | Κύλιση προς τα επάνω.                                                                                                |
| 5 | Κουμπί δεξιού<br>βέλους    | Μετακίνηση προς τα δεξιά.                                                                                            |
| 6 | Πληκτρολόγιο               | Εισαγωγή αριθμών, γραμμάτων ή συμβόλων.                                                                              |

|    | Στοιχείο                       | Σκοπός                                                                                            |
|----|--------------------------------|---------------------------------------------------------------------------------------------------|
| 7  | Κουμπί Αναστολή<br>λειτουργίας | Ενεργοποίηση κατάστασης "Αναστολή<br>λειτουργίας" ή "Αδρανοποίηση".                               |
|    |                                | Οι ακόλουθες ενέργειες επαναφέρουν τον<br>εκτυπωτή από την κατάσταση αναστολής<br>λειτουργίας:    |
|    |                                | <ul> <li>Πατήστε οποιοδήποτε κουμπί</li> </ul>                                                    |
|    |                                | <ul> <li>Άνοιγμα θήκης ή της μπροστινής θύρας</li> </ul>                                          |
|    |                                | <ul> <li>Αποστολή μιας εργασίας εκτύπωσης από τον<br/>υπολογιστή</li> </ul>                       |
|    |                                | <ul> <li>Εκτέλεση επαναφοράς κατά την ενεργο-<br/>ποίηση με το κύριο διακόπτη ρεύματος</li> </ul> |
|    |                                | <ul> <li>Σύνδεση συσκευής στη θύρα USB</li> </ul>                                                 |
| 8  | Θύρα USB                       | Σύνδεση μονάδας flash στον εκτυπωτή.                                                              |
|    |                                | Σημειώσεις:                                                                                       |
|    |                                | <ul> <li>Μόνο η μπροστινή θύρα USB υποστηρίζει<br/>μονάδες flash.</li> </ul>                      |
|    |                                | <ul> <li>Αυτή η λειτουργία είναι διαθέσιμη μόνο σε<br/>επιλεγμένα μοντέλα εκτυπωτών.</li> </ul>   |
| 9  | Κουμπί Διακοπή ή<br>Άκυρο      | Διακοπή κάθε δραστηριότητας του εκτυπωτή.                                                         |
| 10 | Κουμπί Πίσω                    | Επιστροφή στην προηγούμενη οθόνη.                                                                 |
| 11 | Κουμπί κάτω<br>βέλους          | Κύλιση προς τα κάτω.                                                                              |
| 12 | Κουμπί αρχικής<br>οθόνης       | Μετάβαση στην αρχική οθόνη                                                                        |
| 13 | Ενδεικτική λυχνία              | Έλεγχος της κατάστασης του εκτυπωτή                                                               |

### Επεξήγηση των χρωμάτων του κουμπιού αναστολής λειτουργίας και των ενδεικτικών λυχνιών.

Τα χρώματα του κουμπιού αναστολής λειτουργίας και των ενδεικτικών λυχνιών στον πίνακα ελέγχου του εκτυπωτή, υποδεικνύουν μια συγκεκριμένη κατάσταση του εκτυπωτή ή συνθήκη.

| Ενδεικτική λυχνία               | Κατάσταση του εκτυπωτή                                                          |
|---------------------------------|---------------------------------------------------------------------------------|
| Απενεργοποίηση                  | Ο εκτυπωτής είναι απενεργοποιημένος ή<br>βρίσκεται σε λειτουργία αδρανοποίησης. |
| Αναβοσβήνει με πράσινο<br>χρώμα | Ο εκτυπωτής προθερμαίνεται, επεξεργάζεται<br>δεδομένα ή εκτυπώνει.              |
| Σταθερό πράσινο                 | Ο εκτυπωτής είναι ενεργοποιημένος, αλλά σε<br>αδράνεια.                         |

| Ενδεικτική λυχνία                                                                                                    | Κατάστ   | αση του εκτυπωτή                                                                     |
|----------------------------------------------------------------------------------------------------|----------|--------------------------------------------------------------------------------------|
| Αναβοσβήνει με κόκκινο<br>χρώμα                                                                                                    | Απαιτείτ | rαι παρέμβαση του χειριστή.                                                          |
| λυχνία κουμπιού αναστο.<br>λειτουργίας                                                                                                    | λής      | Κατάσταση του εκτυπωτή                                                               |
| Απενεργοποιημένος                                                                                                    |          | Ο εκτυπωτής είναι απενεργοποιη-<br>μένος, σε αδράνεια ή σε κατάσταση<br>ετοιμότητας. |
| Σταθερά πορτοκαλί                                                                                                    |          | Ο εκτυπωτής βρίσκεται σε κατάσταση<br>αναστολής λειτουργίας.                         |
| Αναβοσβήνει με πορτοκαλί χρώμα                                                                                                    |          | Ο εκτυπωτής εισέρχεται σε ή εξέρχεται<br>από λειτουργία αδρανοποίησης.               |
| Αναβοσβήνει με πορτοκαλί χρώμα<br>για 0,1 δευτερόλεπτο και, στη<br>συνέχεια, σβήνει εντελώς για 1,9<br>δευτερόλεπτα με αργό ρυθμό<br>παλμού. |          | Ο εκτυπωτής είναι σε λειτουργία<br>αδρανοποίησης.                                    |

## Ορισμός του μεγέθους και του τύπου χαρτιού

1 Από τον πίνακα ελέγχου του εκτυπωτή, μεταβείτε στην επιλογή:

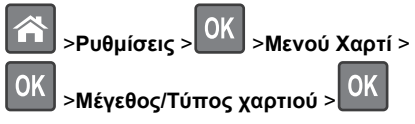

2 Πατήστε το κουμπί του πάνω ή κάτω βέλους, για να επιλέξετε θήκη ή τροφοδότη και, στη συνέχεια, πατήστε το κουμπί

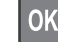

3 Πατήστε τα κουμπιά πάνω ή κάτω βέλους για να επιλέξετε μέγεθος χαρτιού και, στη συνέχεια, πατήστε το κουμπί

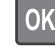

4 Πατήστε τα κουμπιά πάνω ή κάτω βέλους για να επιλέξετε

τύπο χαρτιού και, στη συνέχεια, πατήστε το κουμπί 🤼 νια να αλλάξετε τις ρυθμίσεις.

### Διαμόρφωση των ρυθμίσεων για χαρτί Universal

Το μέγεθος χαρτιού Universal είναι μια ρύθμιση που ορίζεται από τον χρήστη και επιτρέπει την εκτύπωση σε μεγέθη χαρτιού που δεν υπάρχουν στα μενού του εκτυπωτή.

#### Σημειώσεις:

- Το μικρότερο υποστηριζόμενο μέγεθος χαρτιού Universal είναι 6 x 127 χιλ. (3 x 5 ίντσες) και υποστηρίζεται μόνο από τον τροφοδότη διαφορετικών μεγεθών.
- Το μεγαλύτερο υποστηριζόμενο μέγεθος χαρτιού Universal είναι 216 x 355,6 χιλ. (8,5 x 14 ίντσες) και υποστηρίζεται από όλες τις προελεύσεις χαρτιού.
- 1 Από τον πίνακα ελέγχου του εκτυπωτή, μεταβείτε στην επιλογή:

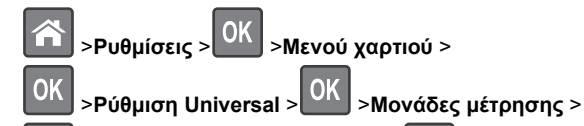

- ΟΚ > επιλέξτε μια μονάδα μέτρησης > ΟΚ
- 2 Επιλέξτε Πλάτος κατακ προσ ή Ύψος κατακ. προσ., και,

στη συνέχεια, πατήστε το κουμπί 🗳

3 Πατήστε το κουμπί του αριστερού ή του δεξιού βέλους για να

αλλάξετε τη ρύθμιση και πατήστε το κουμπί

Προσαρμογή σκουρότητας τόνερ

#### Χρήση του Embedded Web Server

1 Ανοίξτε ένα πρόγραμμα περιήγησης στο Web και πληκτρολογήστε τη διεύθυνση IP του εκτυπωτή στο πεδίο διεύθυνσης.

#### Σημειώσεις:

- Δείτε τη διεύθυνση IP του εκτυπωτή στην ενότητα TCP/IP στο μενού "Δίκτυο/θύρες". Η διεύθυνση IP εμφανίζεται ως τέσσερα σύνολα αριθμών που χωρίζονται από τελείες, όπως 123.123.123.123.
- Εάν χρησιμοποιείτε διακομιστή μεσολάβησης, τότε απενεργοποιήστε τον προσωρινά για να φορτώσετε σωστά την ιστοσελίδα του εκτυπωτή.

- 2 Κάντε κλικ στις επιλογές Ρυθμίσεις >Ρυθμίσεις εκτύπωσης >Μενού ποιότητας >Σκουρότητα τόνερ.
- 3 Προσαρμόστε τη σκουρότητα του τόνερ και κάντε κλικ στο Υποβολή.

#### Χρήση του πίνακα ελέγχου του εκτυπωτή

1 Από τον πίνακα ελέγχου του εκτυπωτή, μεταβείτε στην επιλογή:

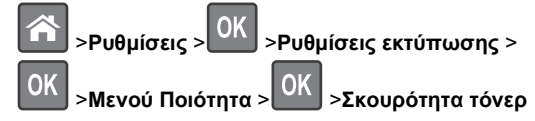

2 Προσαρμόστε τη σκουρότητα του τόνερ και, έπειτα, πατήστε ΟΚ

# Εκτύπωση από μονάδα flash

#### Σημειώσεις:

- Πριν την εκτύπωση ενός κρυπτογραφημένου αρχείου PDF, από τον πίνακα ελέγχου εκτυπωτή θα σας εμφανιστεί προτροπή για να πληκτρολογήσετε τον κωδικό πρόσβασης αρχείου.
- Δεν μπορείτε να εκτυπώνετε αρχεία για τα οποία δεν διαθέτετε δικαιώματα εκτύπωσης.

#### 1 Τοποθετήστε μια μονάδα flash στη θύρα USB.

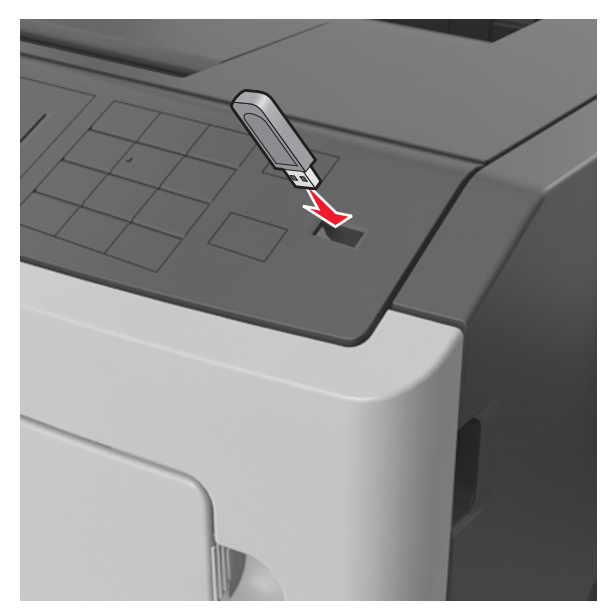

#### Σημειώσεις:

- Όταν έχει εγκατασταθεί μια μονάδα flash, εμφανίζεται ένα εικονίδιο μονάδας flash στον πίνακα ελέγχου του εκτυπωτή και στο εικονίδιο εργασιών σε αναμονή.
- Εάν τοποθετήσετε τη μονάδα flash όταν ο εκτυπωτής απαιτεί την προσοχή σας, όπως όταν παρουσιάζεται μια εμπλοκή χαρτιού, ο εκτυπωτής αγνοεί τη μονάδα flash.
- Εάν τοποθετήσετε τη μονάδα flash ενώ ο εκτυπωτής εκτελεί άλλες εργασίες εκτύπωσης, εμφανίζεται η ένδειξη Busy (Απασχολημένος). Μετά την εκτέλεση αυτών των εργασιών εκτύπωσης ενδέχεται να είναι απαραίτητη η προβολή της λίστας εργασιών σε αναμονή για την εκτύπωση εγγράφων από τη μονάδα flash.

ΠΡΟΣΟΧΗ—ΠΙΘΑΝΟΤΗΤΑ ΒΛΑΒΗΣ: Μην αγγίζετε τον εκτυπωτή ή τη μονάδα flash στην περιοχή που εμφανίζεται, κατά την εκτύπωση, ανάγνωση ή εγγραφή στη συσκευή μνήμης. Μπορεί να προκληθεί απώλεια δεδομένων.

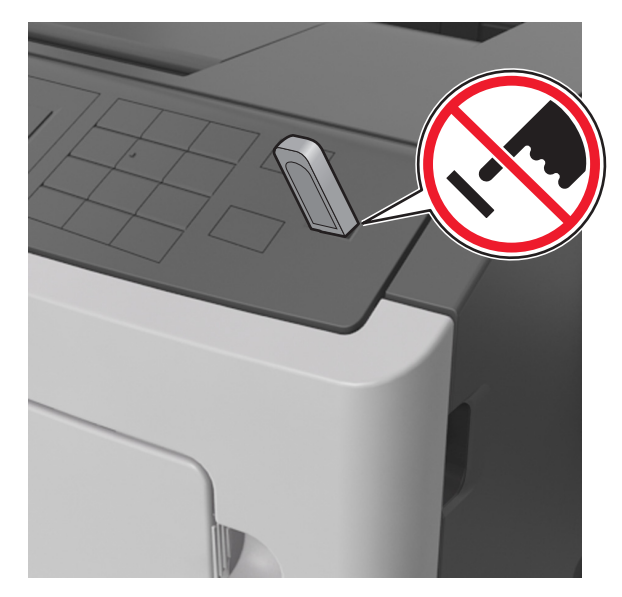

- 2 Από τον πίνακα ελέγχου του εκτυπωτή, επιλέξτε το έγγραφο που θέλετε να εκτυπώσετε.
- 3 Πατήστε το κουμπί του αριστερού ή του δεξιού βέλους για να προσδιορίσετε τον αριθμό των αντιγράφων για εκτύπωση και

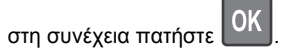

#### Σημειώσεις:

- Μην απομακρύνετε τη μονάδα flash από τη θύρα USB έως ότου ολοκληρωθεί η εκτύπωση του εγγράφου.
- Εάν αφήσετε τη μονάδα flash στον εκτυπωτή αφού βγείτε από την αρχική οθόνη μενού USB, μπορείτε να έχετε πρόσβαση στις εργασίες σε αναμονή από τον πίνακα ελέγχου του εκτυπωτή ώστε να εκτυπώσετε αρχεία από τη μονάδα flash.

## Υποστηριζόμενες μονάδες flash και τύποι αρχείων

| Μονάδα Flash                                                                                                    | Τύπος αρχείοι                                                                                                    |
|----------------------------------------------------------------------------------------------------|----------------------------------------------------------------------------------------------------|
| Πολλές μονάδες flash έχουν δοκιμαστεί και έχουν εγκριθεί<br>για χρήση με τον εκτυπωτή. Για περισσότερες πληροφορίες<br>επικοινωνήστε με το κατάστημα από το οποίο προμηθευ-<br>τήκατε τον εκτυπωτή.<br><b>Σημειώσεις:</b><br>• Οι μονάδες USB flash υψηλής ταχύτητας πρέπει να<br>υποστηρίζουν το πρότυπο υψηλής ταχύτητας. Δεν<br>υποστηρίζονται μονάδες USB χαμηλής ταχύτητας.<br>• Οι μονάδες USB flash πρέπει να υποστηρίζουν το<br>σύστημα FAT (Πίνακας Εκχώρησης Αρχείων). Δεν<br>υποστηρίζονται οι συσκευές που έχουν διαμορφωθεί<br>με NTFS (New Technology File System) ή με οποιο-<br>δήποτε άλλο σύστημα αρχείων. | <ul> <li>Έγγραφα:</li> <li>.pdf</li> <li>.xps</li> <li>&amp;Εικόνες:</li> <li>.dcx</li> <li>.gif</li> <li>.JPEG ή .jpg</li> <li>.bmp</li> <li>.pcx</li> <li>.TIFF ή .tif</li> <li>.png</li> </ul> |
|                                                                                                    |                                                                                                    |

## Ακύρωση μιας εργασίας εκτύπωσης από τον πίνακα ελέγχου εκτυπωτή

Στον πίνακα ελέγχου εκτυπωτή, πατήστε το κουμπί 🔀 > ΟΚ

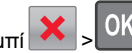

# Σύνδεση και αποσύνδεση θηκών

1 Ανοίξτε ένα πρόγραμμα περιήγησης στο Web και πληκτρολογήστε τη διεύθυνση ΙΡ στο πεδίο διεύθυνσης.

#### Σημειώσεις:

- Προβάλετε τη διεύθυνση IP του εκτυπωτή στον πίνακα ελέγχου του εκτυπωτή, στην ενότητα TCP/IP του μενού Δίκτυο/Θύρες. Η διεύθυνση IP εμφανίζεται ως τέσσερα σύνολα αριθμών που χωρίζονται από τελείες, όπως 123.123.123.123.
- Εάν χρησιμοποιείτε διακομιστή μεσολάβησης, τότε απενεργοποιήστε τον προσωρινά για να φορτώσετε σωστά την ιστοσελίδα του εκτυπωτή.
- 2 Κάντε κλικ στις επιλογές Ρυθμίσεις >Μενού "Χαρτί".
- 3 Αλλάξτε τις ρυθμίσεις για τον τύπο και το μέγεθος του χαρτιού για τις θήκες που συνδέετε.
  - Για να συνδέσετε θήκες, βεβαιωθείτε ότι το μέγεθος και ο τύπος του χαρτιού για τη θήκη συμφωνούν με τις αντίστοιχες ρυθμίσεις για την άλλη θήκη.
  - Για να αποσυνδέσετε θήκες, βεβαιωθείτε ότι το μέγεθος ή ο τύπος του χαρτιού για τη θήκη δεν συμφωνούν με τις αντίστοιχες ρυθμίσεις για την άλλη θήκη.

4 Κάντε κλικ στο κουμπί Υποβολή.

**Σημείωση:** Η αλλαγή των ρυθμίσεων μεγέθους και τύπου χαρτιού μπορεί, επίσης, να γίνει από τον πίνακα ελέγχου του εκτυπωτή. Για περισσότερες πληροφορίες, δείτε "Ορισμός του μεγέθους και του τύπου χαρτιού" στη σελίδα 1.

ΠΡΟΣΟΧΗ-ΠΙΘΑΝΟΤΗΤΑ ΒΛΑΒΗΣ: Το χαρτί που έχει τοποθετηθεί στη θήκη θα πρέπει να αντιστοιχεί στον τύπο χαρτιού που έχει αντιστοιχιστεί στον εκτυπωτή. Η θερμοκρασία στη μονάδα τήξης ποικίλλει ανάλογα με τον Τύπο χαρτιού που ορίζεται. Ενδέχεται να παρουσιαστούν προβλήματα εκτύπωσης εάν οι ρυθμίσεις δεν έχουν διαμορφωθεί σωστά.

# Χρήση του μοντέλου εκτυπωτή με οθόνη 4,3 ιντσών

# Γνωριμία με τον εκτυπωτή

# Χρήση του πίνακα ελέγχου του εκτυπωτή

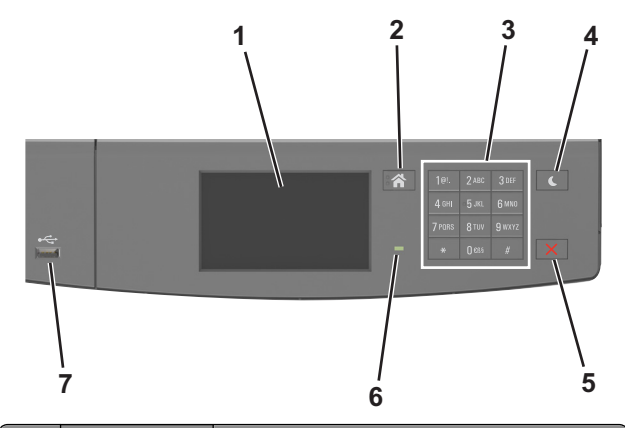

|   | Χρήση                    | Σκοπός                                                                                                    |
|---|--------------------------|----------------------------------------------------------------------------------------------------|
| 1 | Οθόνη                    | <ul> <li>Προβολή της κατάστασης του εκτυπωτή και<br/>των μηνυμάτων.</li> <li>Ρύθμιση και χειρισμός του εκτυπωτή.</li> </ul> |
| 2 | Κουμπί αρχικής<br>οθόνης | Μετάβαση στην αρχική οθόνη                                                                                                  |

|   | Χρήση                             | Σκοπός                                                                                                    |
|---|-----------------------------------|----------------------------------------------------------------------------------------------------|
| 3 | Πληκτρολόγιο                      | Εισαγωγή αριθμών, γραμμάτων ή συμβόλων.                                                                                                    |
| 4 | Κουμπί<br>Αναστολή<br>λειτουργίας | Ενεργοποίηση κατάστασης "Αναστολή<br>λειτουργίας" ή "Αδρανοποίηση".<br>Οι ακόλουθες ενέργειες επαναφέρουν τον<br>εκτυπωτή από την κατάσταση αναστολής<br>λειτουργίας:<br>• Άγγιγμα της οθόνης<br>• Πάτημα οποιουδήποτε κουμπιού<br>• Άνοιγμα θήκης ή της μπροστινής θύρας<br>• Αποστολή μιας εργασίας εκτύπωσης από τον<br>υπολογιστή<br>• Εκτέλεση επαναφοράς κατά την ενεργοποίηση<br>με το κύριο διακόπτη ρεύματος<br>• Σύνδεση συσκευής στη θύρα USB |
| 5 | Κουμπί Διακοπή<br>ή Άκυρο         | Διακοπή κάθε δραστηριότητας του εκτυπωτή.                                                                                                    |
| 6 | Ενδεικτική<br>λυχνία              | Έλεγχος της κατάστασης του εκτυπωτή                                                                                                    |
| 7 | Θύρα USB                          | Σύνδεση μονάδας flash στον εκτυπωτή.<br><b>Σημείωση:</b> Μόνο η μπροστινή θύρα USB<br>υποστηρίζει μονάδες flash.                                                                                                    |

### Επεξήγηση των χρωμάτων του κουμπιού αναστολής λειτουργίας και των ενδεικτικών λυχνιών.

Τα χρώματα του κουμπιού αναστολής λειτουργίας και των ενδεικτικών λυχνιών στον πίνακα ελέγχου του εκτυπωτή, υποδεικνύουν μια συγκεκριμένη κατάσταση του εκτυπωτή ή συνθήκη.

| Ενδεικτική λυχνία               | Κατάσταση του εκτυπωτή                                                          |
|---------------------------------|---------------------------------------------------------------------------------|
| Σβηστή                          | Ο εκτυπωτής είναι απενεργοποιημένος ή<br>βρίσκεται σε λειτουργία αδρανοποίησης. |
| Αναβοσβήνει με πράσινο<br>χρώμα | Ο εκτυπωτής προθερμαίνεται, επεξεργάζεται<br>δεδομένα ή εκτυπώνει.              |
| Σταθερό πράσινο                 | Ο εκτυπωτής είναι ενεργοποιημένος, αλλά σε<br>αδράνεια.                         |
| Αναβοσβήνει με κόκκινο<br>χρώμα | Απαιτείται παρέμβαση του χειριστή.                                              |

| λυχνία κουμπιού αναστολής<br>λειτουργίας                                                                                                    | Κατάσταση του εκτυπωτή                                                               |
|----------------------------------------------------------------------------------------------------|--------------------------------------------------------------------------------------|
| Απενεργοποιημένος                                                                                                    | Ο εκτυπωτής είναι απενεργοποιη-<br>μένος, σε αδράνεια ή σε κατάσταση<br>ετοιμότητας. |
| Σταθερά πορτοκαλί                                                                                                    | Ο εκτυπωτής βρίσκεται σε κατάσταση<br>αναστολής λειτουργίας.                         |
| Αναβοσβήνει με πορτοκαλί χρώμα                                                                                                    | Ο εκτυπωτής εισέρχεται σε ή εξέρχεται<br>από λειτουργία αδρανοποίησης.               |
| Αναβοσβήνει με πορτοκαλί χρώμα<br>για 0,1 δευτερόλεπτο και, στη<br>συνέχεια, σβήνει εντελώς για 1,9<br>δευτερόλεπτα με αργό ρυθμό<br>παλμού. | Ο εκτυπωτής είναι σε λειτουργία<br>αδρανοποίησης.                                    |

# Παρουσίαση της αρχικής οθόνης

Όταν είναι ενεργοποιημένος ο εκτυπωτής, στην οθόνη εμφανίζεται μια βασική οθόνη, που αποκαλείται αρχική οθόνη. Χρησιμοποιήστε τα κουμπιά και τα εικονίδια της αρχικής οθόνης για να προχωρήσετε σε μια ενέργεια.

**Σημείωση:** Η αρχική οθόνη σας ενδέχεται να διαφέρει ανάλογα με τις ρυθμίσεις προσαρμογής της αρχικής οθόνης, τις ρυθμίσεις διαχείρισης και τις ενεργές ενσωματωμένες λύσεις.

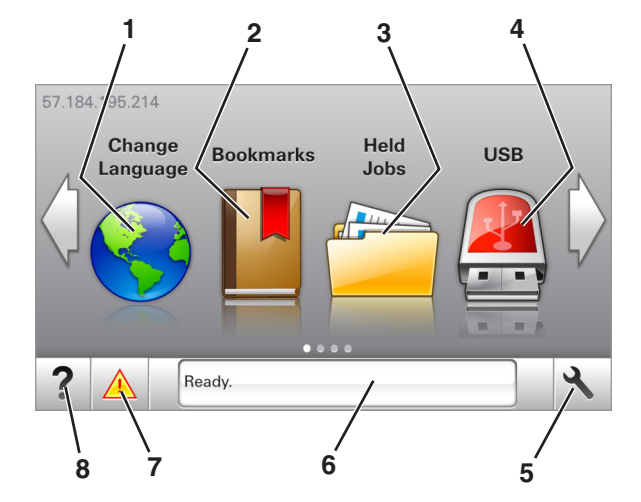

| Αγγίξτ | ε το κουμπί                    | Για                                                                                                    |
|--------|--------------------------------|----------------------------------------------------------------------------------------------------|
| 1      | Αλλαγή γλώσσας                 | Να αλλάξετε τη βασική γλώσσα του<br>εκτυπωτή.                                                                                                    |
| 2      | Σελιδοδείκτες                  | Να δημιουργήσετε, να οργανώσετε και να<br>αποθηκεύσετε μια σειρά από σελιδο-<br>δείκτες (URLs) σε προβολή δέντρου<br>φακέλων και συνδέσμων αρχείων.<br>Σημείωση: Η προβολή δέντρου δεν<br>περιλαμβάνει τους σελιδοδείκτες που<br>έχουν δημιουργηθεί στην επιλογή<br>"Φόρμες και αγαπημένα", και οι σελιδο-<br>δείκτες που βρίσκονται στην προβολή<br>δέντρου δεν μπορούν να χρησιμο- |
|        |                                | ποιηθούν στην επιλογή "Φόρμες και<br>αγαπημένα".                                                                                                    |
| 3      | Εργασίες σε αναμονή            | Να εμφανίσετε όλες τις τρέχουσες<br>εργασίες σε αναμονή.                                                                                                    |
| 4      | USB                            | Να προβάλετε, να επιλέξετε ή να<br>εκτυπώσετε φωτογραφίες και έγγραφα<br>από μια μονάδα flash.                                                                                                    |
|        |                                | Σημείωση: Αυτό το εικονίδιο εμφανίζεται<br>μόνο όταν επανέρχεστε στην αρχική<br>οθόνη ενώ μια κάρτα μνήμης ή μια<br>μονάδα flash είναι συνδεδεμένη στον<br>εκτυπωτή.                                                                                                    |
| 5      | Μενού                          | Να έχετε πρόσβαση στα μενού του<br>εκτυπωτή.                                                                                                    |
|        |                                | Σημείωση: Τα μενού είναι διαθέσιμα<br>μόνο όταν ο εκτυπωτής βρίσκεται σε<br>κατάσταση ετοιμότητας.                                                                                                    |
| 6      | Γραμμή κατάστασης<br>μηνύματος | <ul> <li>Να εμφανίσετε την τρέχουσα<br/>κατάσταση εκτυπωτή όπως Έτοιμος<br/>ή Απασχολημένος.</li> </ul>                                                                                                    |
|        |                                | <ul> <li>Εμφάνιση συνθηκών εκτυπωτή όπως<br/>Χαμηλή στάθμη μονάδας απεικό-<br/>νισης ή Χαμηλή στάθμη κασέτας.</li> <li>Να εμφανίσετε μηνύματα παρέμβασης</li> </ul>                                                                                                    |
|        |                                | και οδηγίες σχετικά με την εξάλειψή<br>τους.                                                                                                    |
| 7      | Κατάσταση/Αναλώσιμα            | <ul> <li>Να εμφανίζεται μια προειδοποίηση εκτυπωτή ή μήνυμα σφάλματος όταν ο εκτυπωτής απαιτεί παρέμβαση για τη συνέχιση της επεξεργασίας.</li> <li>Να προβάλλετε περισσότερες πληροφορίες για την προειδοποίηση ή το μήνυμα του εκτυπωτή και πώς να γίνει απαλοιφή του.</li> </ul>                                                                                                  |
| 8      | Συμβουλές                      | Να προβάλετε σχετικές πληροφορίες<br>βοήθειας.                                                                                                    |

Επίσης μπορεί να εμφανιστεί στην αρχική οθόνη:

| Αγγίξτε το κουμπί                | Για                                                                    |
|----------------------------------|------------------------------------------------------------------------|
| Αναζήτηση εργασιών σε<br>αναμονή | Να πραγματοποιήσετε αναζήτηση στις<br>τρέχουσες εργασίες σε αναμονή.   |
| Εργασίες χρήστη                  | Πρόσβαση σε εργασίες εκτύπωσης που έχουν<br>αποθηκευθεί από το χρήστη. |
| Προφίλ και λύσεις                | Πρόσβαση σε προφίλ και λύσεις.                                         |

#### Δυνατότητες

| Δυνατότητα                                                 | Περιγραφή                                                                                                    |
|------------------------------------------------------------|----------------------------------------------------------------------------------------------------|
| Προειδοποίηση<br>μηνύματος παρακολού-<br>θησης λειτουργίας | Εάν κάποιο μήνυμα παρακολούθησης<br>λειτουργίας επηρεάζει μια λειτουργία, τότε<br>εμφανίζεται αυτό το εικονίδιο και η κόκκινη<br>φωτεινή ένδειξη αναβοσβήνει.                                                                                                    |
| Προειδοποίηση                                              | Εάν προκύψει μια κατάσταση σφάλματος, τότε<br>εμφανίζεται αυτό το εικονίδιο.                                                                                                    |
| Διεύθυνση ΙΡ εκτυπωτή<br>Παράδειγμα:<br>123.123.123.123    | Η διεύθυνση IP του εκτυπωτή βρίσκεται στην<br>επάνω αριστερή γωνία της αρχικής οθόνης και<br>εμφανίζεται ως τέσσερις ομάδες αριθμών,<br>χωρισμένες από τελείες. Μπορείτε να χρησιμο-<br>ποιείτε τη διεύθυνση IP όταν συνδέεστε στον<br>ενσωματωμένο διακομιστή Web, ώστε να<br>προβάλλετε και να διαμορφώνετε τις ρυθμίσεις<br>του εκτυπωτή από μακριά όταν δεν βρίσκεστε<br>δίπλα στη συσκευή. |

# Χρήση των κουμπιών της οθόνης αφής

Σημείωση: Η αρχική οθόνη στο δικό σας μηχάνημα ενδέχεται να διαφέρει, ανάλογα με τις ρυθμίσεις προσαρμογής της αρχικής οθόνης, τις ρυθμίσεις διαχείρισης και τις ενεργές ενσωματωμένες λύσεις.

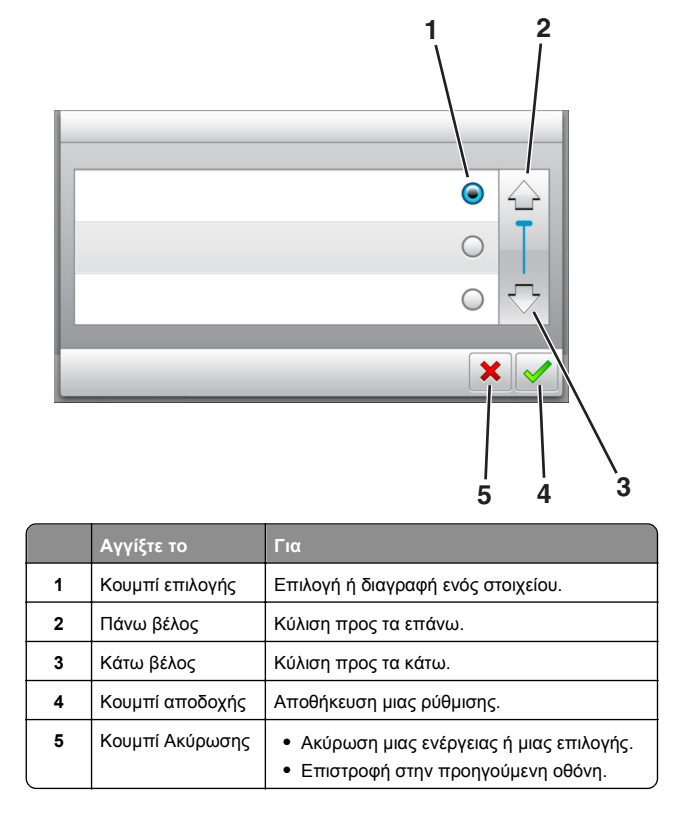

| Αγγίξτε το κουμπί | Για να                                                                                               |
|-------------------|----------------------------------------------------------------------------------------------------|
|                   | Επιστρέψετε στην αρχική οθόνη.                                                                       |
| ?                 | Ανοίξετε στον πίνακα ελέγχου του εκτυπωτή ένα<br>παράθυρο διαλόγου Βοήθειας με σχετικές πληροφορίες. |
|                   | Πραγματοποιήσετε μετακίνηση προς τα αριστερά.                                                        |
|                   | Πραγματοποιήσετε μετακίνηση προς τα δεξιά.                                                           |

## Ορισμός του μεγέθους και του τύπου χαρτιού

Από την αρχική οθόνη, μεταβείτε στην επιλογή:

>Μενού Χαρτί >Μέγεθος/Τύπος χαρτιού > επιλέξτε

θήκη > επιλέξτε μέγεθος ή τύπο χαρτιού >

#### Διαμόρφωση των ρυθμίσεων για χαρτί Universal

Το μέγεθος χαρτιού Universal είναι μια ρύθμιση που ορίζεται από τον χρήστη και επιτρέπει την εκτύπωση σε μεγέθη χαρτιού που δεν υπάρχουν στα μενού του εκτυπωτή.

#### Σημειώσεις:

- Το μικρότερο υποστηριζόμενο μέγεθος χαρτιού Universal είναι 6 x 127 χιλ. (3 x 5 ίντσες) και υποστηρίζεται μόνο από τον τροφοδότη διαφορετικών μεγεθών.
- Το μεγαλύτερο υποστηριζόμενο μέγεθος χαρτιού Universal είναι 216 x 355,6 χιλ. (8,5 x 14 ίντσες) και υποστηρίζεται από όλες τις προελεύσεις χαρτιού.
- 1 Από τον πίνακα ελέγχου του εκτυπωτή, μεταβείτε στην επιλογή:

🔧 >Μενού χαρτιού >Ρύθμιση Universal >Μονάδες

μέτρησης > επιλέξτε μια μονάδα μέτρησης >

- 2 Αγγίξτε Πλάτος κατακόρυφου προσανατολισμού ή Ύψος κατακόρυφου προσανατολισμού.
- 3 Επιλέξτε το πλάτος και το ύψος και στη συνέχεια αγγίξτε

 $\checkmark$ 

## Εκτύπωση από μονάδα flash

#### Σημειώσεις:

- Πριν την εκτύπωση ενός κρυπτογραφημένου αρχείου PDF, από τον πίνακα ελέγχου εκτυπωτή θα σας εμφανιστεί προτροπή για να πληκτρολογήσετε τον κωδικό πρόσβασης αρχείου.
- Δεν μπορείτε να εκτυπώνετε αρχεία για τα οποία δεν διαθέτετε δικαιώματα εκτύπωσης.

#### 1 Τοποθετήστε μια μονάδα flash στη θύρα USB.

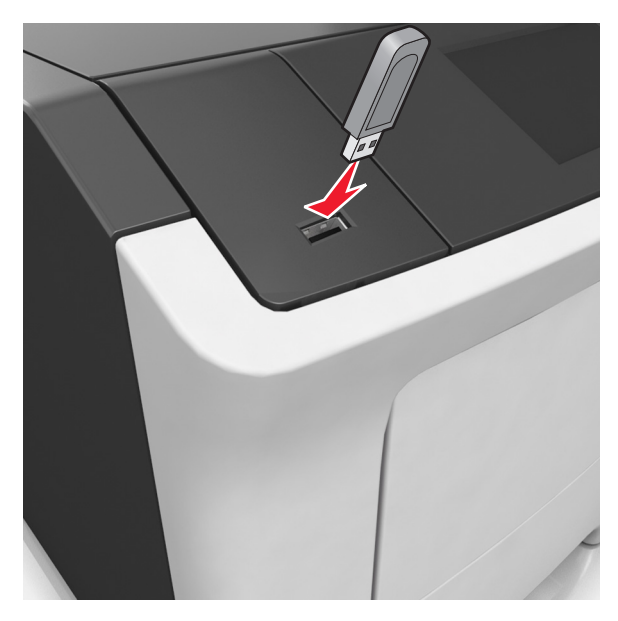

#### Σημειώσεις:

- Όταν έχει εγκατασταθεί μονάδα flash, εμφανίζεται ένα εικονίδιο μονάδας flash στην αρχική οθόνη του εκτυπωτή.
- Εάν τοποθετήσετε τη μονάδα flash όταν ο εκτυπωτής απαιτεί την προσοχή σας, όπως όταν παρουσιάζεται μια εμπλοκή χαρτιού, ο εκτυπωτής αγνοεί τη μονάδα flash.
- Εάν τοποθετήσετε τη μονάδα flash ενώ ο εκτυπωτής εκτελεί άλλες εργασίες εκτύπωσης, εμφανίζεται η ένδειξη Busy (Απασχολημένος). Μετά την εκτέλεση αυτών των εργασιών εκτύπωσης ενδέχεται να είναι απαραίτητη η προβολή της λίστας εργασιών σε αναμονή για την εκτύπωση εγγράφων από τη μονάδα flash.

ΠΡΟΣΟΧΗ—ΠΙΘΑΝΟΤΗΤΑ ΒΛΑΒΗΣ: Μην αγγίζετε τον εκτυπωτή ή τη μονάδα flash στην περιοχή που εμφανίζεται, κατά την εκτύπωση, ανάγνωση ή εγγραφή στη συσκευή μνήμης. Μπορεί να προκληθεί απώλεια δεδομένων.

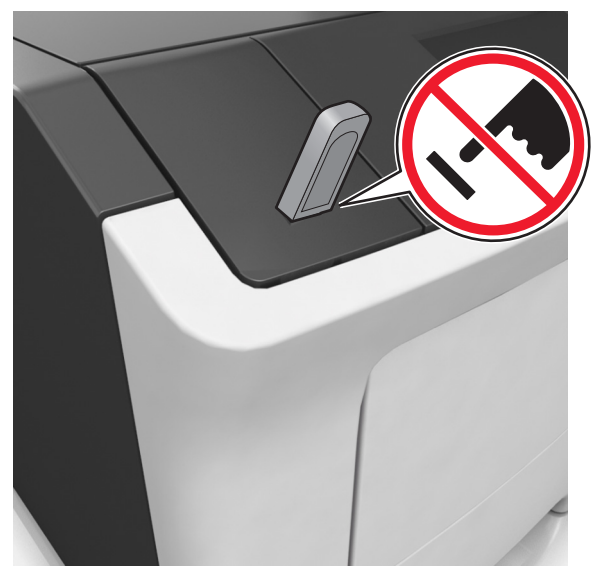

- 2 Από τον πίνακα ελέγχου του εκτυπωτή, επιλέξτε το έγγραφο που θέλετε να εκτυπώσετε.
- 3 Πατήστε τα βέλη για να προσδιορίσετε τον αριθμό των αντιγράφων για την εκτύπωση και, στη συνέχεια, αγγίξτε την επιλογή Εκτύπωση.

#### Σημειώσεις:

- Μην απομακρύνετε τη μονάδα flash από τη θύρα USB έως ότου ολοκληρωθεί η εκτύπωση του εγγράφου.
- Εάν αφήσετε τη μονάδα flash στον εκτυπωτή αφού βγείτε από την αρχική οθόνη μενού USB, μπορείτε να εκτυπώσετε αρχεία από τη μονάδα flash πατώντας Εργασίες σε αναμονή στην αρχική οθόνη.

# Υποστηριζόμενες μονάδες flash και τύποι αρχείων

| Μονάδα Flash                                                                                                    | Τύπος αρχείου                                                                                                    |
|----------------------------------------------------------------------------------------------------|----------------------------------------------------------------------------------------------------|
| Πολλές μονάδες flash έχουν δοκιμαστεί και έχουν εγκριθεί<br>για χρήση με τον εκτυπωτή. Για περισσότερες πληροφορίες<br>επικοινωνήστε με το κατάστημα από το οποίο προμηθευ-<br>τήκατε τον εκτυπωτή.<br><b>Σημειώσεις:</b><br>• Οι μονάδες USB flash υψηλής ταχύτητας πρέπει να<br>υποστηρίζουν το πρότυπο υψηλής ταχύτητας. Οι<br>συνδεδεμένες συσκευές USB χαμηλής ταχύτητας δεν<br>υποστηρίζονται.<br>• Οι μονάδες USB flash πρέπει να υποστηρίζουν το<br>σύστημα FAT (Πίνακας Εκχώρησης Αρχείων). Δεν<br>υποστηρίζονται οι συσκευές που έχουν διαμορφωθεί<br>με NTFS (New Technology File System) ή με οποιο-<br>δήποτε άλλο σύστημα αρχείων. | <ul> <li>Έγγραφα:</li> <li>.pdf</li> <li>.xps</li> <li>&amp;Εικόνες:</li> <li>.dcx</li> <li>.gif</li> <li>.jpeg ή .jpg</li> <li>.bmp</li> <li>.pcx</li> <li>.tiff ή .tif</li> <li>.png</li> <li>.fls</li> </ul> |

### Ακύρωση εργασίας εκτύπωσης από τον πίνακα ελέγχου του εκτυπωτή

1 Από τον πίνακα ελέγχου του εκτυπωτή, πατήστε Ακύρωση

εργασίας ή πατήστε το κουμπί 🔀 στο πληκτρολόγιο.

2 Αγγίξτε την εργασία εκτύπωσης που θέλετε να ακυρώσετε και, στη συνέχεια, πατήστε την επιλογή Διαγραφή επιλεγμένων εργασιών.

**Σημείωση:** Εάν πατήσετε στο πληκτρολόγιο, στη συνέχεια, αγγίξτε **Συνέχιση** για να επιστρέψετε στην αρχική οθόνη.

#### Προσαρμογή σκουρότητας τόνερ

#### Χρήση του Embedded Web Server

 Ανοίξτε ένα πρόγραμμα περιήγησης στο Web και πληκτρολογήστε τη διεύθυνση IP στο πεδίο διεύθυνσης.

#### Σημειώσεις:

- Δείτε τη διεύθυνση IP του εκτυπωτή στην αρχική οθόνη του εκτυπωτή. Η διεύθυνση IP εμφανίζεται ως τέσσερα σύνολα αριθμών που χωρίζονται από τελείες, όπως 123.123.123.123.
- Εάν χρησιμοποιείτε διακομιστή μεσολάβησης, τότε απενεργοποιήστε τον προσωρινά για να φορτώσετε σωστά την ιστοσελίδα του εκτυπωτή.

- 2 Κάντε κλικ στις επιλογές Ρυθμίσεις >Ρυθμίσεις εκτύπωσης >Μενού ποιότητας >Σκουρότητα τόνερ.
- **3** Προσαρμόστε τη ρύθμιση και κάντε κλικ στο **Υποβολή**.

#### Χρήση του πίνακα ελέγχου του εκτυπωτή

1 Από την αρχική οθόνη, μεταβείτε στην επιλογή:

#### >Ρυθμίσεις >Ρυθμίσεις εκτύπωσης >Μενού Ποιότητα >Σκουρότητα τόνερ

2 Προσαρμόστε τη ρύθμιση και, έπειτα, αγγίξτε την επιλογή

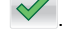

# Σύνδεση και αποσύνδεση θηκών

 Ανοίξτε ένα πρόγραμμα περιήγησης στο Web και πληκτρολογήστε τη διεύθυνση IP στο πεδίο διεύθυνσης.

#### Σημειώσεις:

- Δείτε τη διεύθυνση IP του εκτυπωτή στην αρχική οθόνη του εκτυπωτή. Η διεύθυνση IP εμφανίζεται ως τέσσερα σύνολα αριθμών που χωρίζονται από τελείες, όπως 123.123.123.123.
- Εάν χρησιμοποιείτε διακομιστή μεσολάβησης, τότε απενεργοποιήστε τον προσωρινά για να φορτώσετε σωστά την ιστοσελίδα του εκτυπωτή.
- 2 Κάντε κλικ στις επιλογές Ρυθμίσεις >Μενού "Χαρτί".
- 3 Αλλάξτε τις ρυθμίσεις για τον τύπο και το μέγεθος του χαρτιού για τις θήκες που συνδέετε.
  - Για να συνδέσετε θήκες, βεβαιωθείτε ότι το μέγεθος και ο τύπος του χαρτιού για τη θήκη συμφωνούν με τις αντίστοιχες ρυθμίσεις για την άλλη θήκη.
  - Για να αποσυνδέσετε θήκες, βεβαιωθείτε ότι το μέγεθος ή ο τύπος του χαρτιού για τη θήκη δεν συμφωνούν με τις αντίστοιχες ρυθμίσεις για την άλλη θήκη.

#### 4 Κάντε κλικ στο κουμπί Υποβολή.

**Σημείωση:** Η αλλαγή των ρυθμίσεων μεγέθους και τύπου χαρτιού μπορεί, επίσης, να γίνει από τον πίνακα ελέγχου του εκτυπωτή. Για περισσότερες πληροφορίες, δείτε <u>"Ορισμός του</u> μεγέθους και του τύπου χαρτιού" στη σελίδα 5. ΠΡΟΣΟΧΗ—ΠΙΘΑΝΟΤΗΤΑ ΒΛΑΒΗΣ: Το χαρτί που έχει τοποθετηθεί στη θήκη θα πρέπει να αντιστοιχεί στον τύπο χαρτιού που έχει αντιστοιχιστεί στον εκτυπωτή. Η θερμοκρασία στη μονάδα τήξης ποικίλλει ανάλογα με τον Τύπο χαρτιού που ορίζεται. Ενδέχεται να παρουσιαστούν προβλήματα εκτύπωσης εάν οι ρυθμίσεις δεν έχουν διαμορφωθεί σωστά.

# Ρύθμιση και χρήση των εφαρμογών της αρχικής οθόνης

# Εύρεση της διεύθυνσης ΙΡ του υπολογιστή

#### Για χρήστες των Windows

- Στο πλαίσιο διαλόγου "Εκτέλεση", πληκτρολογήστε cmd για να ανοίξετε τη γραμμή εντολών.
- 2 Πληκτρολογήστε ipconfig και κατόπιν αναζητήστε τη διεύθυνση IP.

#### Για χρήστες Macintosh

- Από το System Preferences (Προτιμήσεις συστήματος) στο μενού Apple, επιλέξτε Network (Δίκτυο).
- 2 Επιλέξτε τον τύπο της σύνδεσής σας και κατόπιν κάντε κλικ στην επιλογή Advanced (Σύνθετες ρυθμίσεις) >TCP/IP.
- 3 Αναζητήστε τη διεύθυνση ΙΡ.

### Πρόσβαση στον Embedded Web Server

Ο Embedded Web Server είναι η ιστοσελίδα του εκτυπωτή που σας δίνει τη δυνατότητα να προβάλλετε και να διαμορφώνετε απομακρυσμένα τις ρυθμίσεις του εκτυπωτή, ακόμα και αν δεν βρίσκεστε κοντά στον εκτυπωτή.

- 1 Εξασφαλίστε τη διεύθυνση IP του εκτυπωτή:
  - Από την αρχική οθόνη του πίνακα ελέγχου του εκτυπωτή
  - Από την ενότητα TCP/IP του μενού Δίκτυο/Θύρες
  - Εκτυπώνοντας μια σελίδα ρύθμισης δικτύου ή μια σελίδα ρυθμίσεων μενού και εντοπίζοντας την ενότητα TCP/IP

Σημείωση: Η διεύθυνση ΙΡ εμφανίζεται ως τέσσερα σύνολα αριθμών που χωρίζονται από τελείες, όπως 123.123.123.123.

2 Ανοίξτε ένα πρόγραμμα περιήγησης στο Web και πληκτρολογήστε τη διεύθυνση IP στο πεδίο διεύθυνσης. 3 Πατήστε Enter.

**Σημείωση:** Εάν χρησιμοποιείτε διακομιστή μεσολάβησης, τότε απενεργοποιήστε τον προσωρινά για να φορτώσετε σωστά την ιστοσελίδα του εκτυπωτή.

## Προσαρμογή της αρχικής οθόνης

 Ανοίξτε ένα πρόγραμμα περιήγησης στο Web και πληκτρολογήστε τη διεύθυνση IP στο πεδίο διεύθυνσης.

Σημείωση: Δείτε τη διεύθυνση IP του εκτυπωτή στην αρχική οθόνη του εκτυπωτή. Η διεύθυνση IP εμφανίζεται ως τέσσερα σύνολα αριθμών που χωρίζονται από τελείες, όπως 123.123.123.123.

- 2 Εφαρμόστε μία ή περισσότερες από τις εξής λύσεις:
  - Εμφανίζει ή αποκρύπτει εικονίδια βασικών λειτουργιών του εκτυπωτή.
    - α Κάντε κλικ στις επιλογές Ρυθμίσεις >Γενικές ρυθμίσεις >Προσαρμογή αρχικής οθόνης.
    - β Επιλέξτε τα πλαίσια ελέγχου, για να καθορίσετε τα εικονίδια που θα εμφανίζονται στην αρχική οθόνη.

Σημείωση: Εάν ακυρώσετε την επιλογή ενός πλαισίου ελέγχου δίπλα από ένα εικονίδιο, το εικονίδιο δεν εμφανίζεται στην αρχική οθόνη.

γ Κάντε κλικ στο κουμπί Υποβολή.

 Προσαρμόστε το εικονίδιο για κάποια εφαρμογή. Για περισσότερες πληροφορίες, ανατρέξτε στην ενότητα <u>"Εύρεση πληροφοριών σχετικά με τις εφαρμογές αρχικής</u> <u>οθόνης" στη σελίδα 7</u> ή δείτε την τεκμηρίωση που συνοδεύει την εφαρμογή.

# Ενεργοποίηση των εφαρμογών αρχικής οθόνης

# Εύρεση πληροφοριών σχετικά με τις εφαρμογές αρχικής οθόνης

Στην αρχική οθόνη του εκτυπωτή έχουν προεγκατασταθεί εφαρμογές. Προκειμένου να μπορέσετε χρησιμοποιήσετε αυτές τις εφαρμογές, πρέπει πρώτα να τις ενεργοποιήσετε και να τις ρυθμίσετε μέσω του Embedded Web Server. Για περισσότερες πληροφορίες σχετικά με την πρόσβαση στον Embedded Web Server, ανατρέξτε στην ενότητα <u>"Πρόσβαση στον Embedded</u> <u>Web Server" στη σελίδα 7</u>.

Για λεπτομερείς πληροφορίες σχετικά με τη διαμόρφωση και τη χρήση των εφαρμογών αρχικής οθόνης, επικοινωνήστε με το κατάστημα από όπου αγοράσατε τον εκτυπωτή.

#### Χρήση φόντου και αδρανούς οθόνης

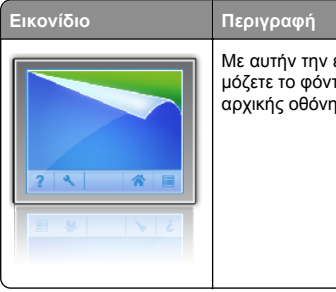

- περιγραφη Με αυτήν την εφαρμογή μπορείτε να προσαρμόζετε το φόντο και την κατάσταση αδράνειας της αρχικής οθόνης του εκτυπωτή.
- Από την αρχική οθόνη, μεταβείτε στην επιλογή:
   Αλλαγή φόντου > επιλέξτε το φόντο που θα χρησιμοποιήσετε

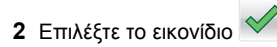

#### Ρύθμιση της εφαρμογής Forms and Favorites

| Στοιχείο | Σκα                                                                                                    |
|----------|----------------------------------------------------------------------------------------------------|
|          | Βελ<br>πον<br>γρή<br>συχ<br>εκτι<br>Σημ<br>δικα<br>τοπ<br>είνα<br>υπα<br>δείκ<br>χρή<br>να ε<br>πρά<br>στη<br>σύα |

Βελτίωση των διαδικασιών εργασίας, επιτρέποντάς σας να βρίσκετε και να εκτυπώνετε γρήγορα ηλεκτρονικές φόρμες που χρησιμοποιείτε συχνά απευθείας από την αρχική οθόνη του εκτυπωτή.

Σημείωση: Ο εκτυπωτής πρέπει να έχει δικαίωμα πρόσβασης στο φάκελο δικτύου, στην τοποθεσία FTP ή στην τοποθεσία Web όπου είναι αποθηκευμένος ο σελιδοδείκτης. Από τον υπολογιστή που είναι αποθηκευμένος ο σελιδοδείκτης, χρησιμοποιήστε τις ρυθμίσεις κοινής χρήσης, ασφάλειας και τείχους προστασίας για να εκχωρήσετε στον εκτυπωτή τουλάχιστον πρόσβαση ανάγνωσης. Για βοήθεια, ανατρέξτε στην τεκμηρίωση που συνοδεύει το λειτουργικό σύστημα.

 Ανοίξτε ένα πρόγραμμα περιήγησης στο Web και πληκτρολογήστε τη διεύθυνση IP στο πεδίο διεύθυνσης.

**Σημείωση:** Δείτε τη διεύθυνση IP του εκτυπωτή στην αρχική οθόνη του εκτυπωτή. Η διεύθυνση IP εμφανίζεται ως τέσσερα σύνολα αριθμών που χωρίζονται από τελείες, όπως 123.123.123.123.

2 Κάντε κλικ στην επιλογή Ρυθμίσεις >Εφαρμογές >Διαχείριση εφαρμογών >Forms and Favorites. 3 Κάντε κλικ στην επιλογή Προσθήκη και, στη συνέχεια, προσαρμόστε τις ρυθμίσεις.

#### Σημειώσεις:

- Ανατρέξτε στη βοήθεια που εμφανίζεται κατά την κατάδειξη κάθε πεδίου με το ποντίκι για μια περιγραφή της ρύθμισης.
- Για να βεβαιωθείτε πως οι ρυθμίσεις θέσης του σελιδοδείκτη είναι σωστές, πληκτρολογήστε τη σωστή διεύθυνση IP του κεντρικού υπολογιστή στον οποίο βρίσκεται ο σελιδοδείκτης. Για περισσότερες πληροφορίες σχετικά με τη λήψη της διεύθυνσης IP του κεντρικού υπολογιστή, δείτε <u>"Εύρεση της διεύθυνσης IP</u> του υπολογιστή" στη σελίδα 7.
- Βεβαιωθείτε ότι ο εκτυπωτής διαθέτει δικαιώματα πρόσβασης στο φάκελο όπου βρίσκεται ο σελιδοδείκτης.

4 Κάντε κλικ στο κουμπί Εφαρμογή.

Για να χρησιμοποιήσετε την εφαρμογή, πατήστε **Φόρμες και** αγαπημένα στην αρχική οθόνη του εκτυπωτή και περιηγηθείτε στις κατηγορίες φορμών ή αναζητήστε φόρμες βάσει αριθμού, ονόματος ή περιγραφής.

### Παρουσίαση της εφαρμογής Eco-Settings

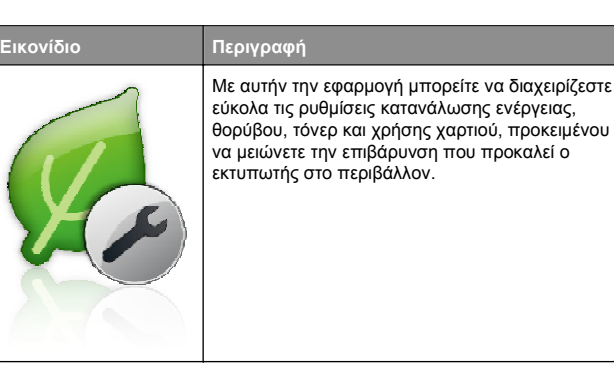

## Εγκατάσταση του Πίνακα τηλεχειρισμού

Αυτή η εφαρμογή σάς επιτρέπει να αλληλεπιδράσετε με τον πίνακα ελέγχου του εκτυπωτή, ακόμα και αν δεν βρίσκεστε κοντά στον εκτυπωτή δικτύου. Από τον υπολογιστή μπορείτε να δείτε την κατάσταση του εκτυπωτή, να αποδεσμεύσετε εργασίες εκτύπωσης που είναι σε αναμονή, να δημιουργήσετε σελιδοδείκτες και να εκτελέσετε άλλες εργασίες εκτύπωσης.  Ανοίξτε ένα πρόγραμμα περιήγησης στο Web και πληκτρολογήστε τη διεύθυνση IP στο πεδίο διεύθυνσης.

**Σημείωση:** Δείτε τη διεύθυνση IP του εκτυπωτή στην αρχική οθόνη του εκτυπωτή. Η διεύθυνση IP εμφανίζεται ως τέσσερα σύνολα αριθμών που χωρίζονται από τελείες, όπως 123.123.123.123.

- 2 Κάντε κλικ στην επιλογή Ρυθμίσεις >Ρυθμίσεις πίνακα τηλεχειρισμού.
- 3 Επιλέξτε το πλαίσιο ελέγχου Ενεργοποίηση και, στη συνέχεια, προσαρμόστε τις ρυθμίσεις.
- 4 Κάντε κλικ στο κουμπί Υποβολή.

Για να χρησιμοποιήσετε την εφαρμογή, κάντε κλικ στην επιλογή Πίνακας τηλεχειρισμού >Εκκίνηση της βοηθητικής εφαρμογής VNC.

## Εισαγωγή και εξαγωγή διαμόρφωσης

Μπορείτε να εξαγάγετε τις ρυθμίσεις διαμόρφωσης σε αρχείο κειμένου. Έπειτα μπορείτε να εισαγάγετε το αρχείο, ώστε να ισχύσουν οι ρυθμίσεις σε άλλους εκτυπωτές.

 Ανοίξτε ένα πρόγραμμα περιήγησης στο Web και πληκτρολογήστε τη διεύθυνση IP στο πεδίο διεύθυνσης.

**Σημείωση:** Δείτε τη διεύθυνση IP του εκτυπωτή στην αρχική οθόνη του εκτυπωτή. Η διεύθυνση IP εμφανίζεται ως τέσσερα σύνολα αριθμών που χωρίζονται από τελείες, όπως 123.123.123.123.

- 2 Για την εξαγωγή ή την εισαγωγή μιας διαμόρφωσης για μια εφαρμογή, κάντε τα εξής:
  - α Κάντε κλικ στην επιλογή Ρυθμίσεις >Εφαρμογές >Διαχείριση εφαρμογών.
  - β Από την λίστα των εγκατεστημένων εφαρμογών, κάντε κλικ στο όνομα της εφαρμογής που θέλετε να διαμορφώσετε.
  - Υ Κάντε κλικ στην επιλογή Διαμόρφωση και, στη συνέχεια, κάντε κάποιο από τα ακόλουθα:
    - Για να εξαγάγετε μια διαμόρφωση σε ένα αρχείο, κάντε κλικ στην επιλογή Εξαγωγή, και έπειτα ακολουθήστε τις οδηγίες στην οθόνη του υπολογιστή για να αποθηκεύσετε το αρχείο διαμόρφωσης.

#### Σημειώσεις:

 Όταν αποθηκεύετε το αρχείο διαμόρφωσης, μπορείτε να πληκτρολογήσετε ένα μοναδικό όνομα αρχείου ή να χρησιμοποιήσετε το προεπιλεγμένο όνομα.

- Αν προκύψει σφάλμα "Εξαντλήθηκε η μνήμη JVM", επαναλάβετε τη διαδικασία εξαγωγής μέχρι να αποθηκευτεί το αρχείο διαμόρφωσης.
- Για να εισαγάγετε μια διαμόρφωση από ένα αρχείο, κάντε κλικ στην επιλογή Εισαγωγή, και έπειτα μεταβείτε στο αποθηκευμένο αρχείο διαμόρφωσης που εξαγάγατε από έναν εκτυπωτή τον οποίο είχατε διαμορφώσει προηγουμένως.

#### Σημειώσεις:

- Πριν εισαγάγετε το αρχείο διαμόρφωσης, μπορείτε να προχωρήσετε πρώτα στην προβολή αυτού του αρχείου ή να το φορτώσετε απευθείας.
- Αν λήξει το χρονικό όριο και εμφανιστεί κενή οθόνη, ανανεώστε το πρόγραμμα περιήγησης και κάντε κλικ στην επιλογή Εφαρμογή.
- 3 Για την εξαγωγή ή την εισαγωγή μιας διαμόρφωσης για πολλές εφαρμογές, κάντε τα εξής:
  - α Κάντε κλικ στις επιλογές Ρυθμίσεις >Εισαγωγή/Εξαγωγή.
  - β Κάντε ένα από τα εξής:
    - Για να εξαγάγετε ένα αρχείο διαμόρφωσης, κάντε κλικ στην επιλογή Εξαγωγή αρχείου ρυθμίσεων ενσωματωμένων λύσεων, και έπειτα ακολουθήστε τις οδηγίες στην οθόνη του υπολογιστή για να αποθηκεύσετε το αρχείο διαμόρφωσης.
    - Για να εισαγάγετε ένα αρχείο διαμόρφωσης, κάντε τα εξής:
      - 1 Για να εισαγάγετε μια διαμόρφωση από ένα αρχείο, κάντε κλικ στην επιλογή Εισαγωγή αρχείου ρυθμίσεων ενσωματωμένων λύσεων >Επιλογή αρχείου, και έπειτα μεταβείτε στο αποθηκευμένο αρχείο διαμόρφωσης που εξαγάγατε από έναν εκτυπωτή τον οποίο είχατε διαμορφώσει προηγουμένως.
      - 2 Κάντε κλικ στο κουμπί Υποβολή.

# Εκτύπωση

# Εκτύπωση εγγράφου

- 1 Από το μενού "Χαρτί" του πίνακα ελέγχου εκτυπωτή, ορίστε τον τύπο χαρτιού και μέγεθος χαρτιού που αντιστοιχεί στο χαρτί που έχει τοποθετηθεί στον εκτυπωτή.
- 2 Πραγματοποιήστε αποστολή της εργασίας εκτύπωσης:

#### Για χρήστες Windows

- α Αφού ανοίξετε ένα έγγραφο, κάντε κλικ στην επιλογή Αρχείο >Εκτύπωση.
- β Κάντε κλικ στις επιλογές Ιδιότητες, Προτιμήσεις, Επιλογές ή Ρύθμιση.
- γ Προσαρμόστε τις ρυθμίσεις, εάν απαιτείται.
- δ Κάντε κλικ στις επιλογές ΟΚ >Εκτύπωση.

#### Για χρήστες Macintosh

- α Προσαρμόστε τις ρυθμίσεις ανάλογα με τις απαιτήσεις στο παράθυρο διαλόγου "Page Setup".
  - 1 Αφού ανοίξετε ένα έγγραφο, επιλέξτε File >Page Setup.
  - 2 Επιλέξτε μέγεθος χαρτιού ή δημιουργήστε ένα προσαρμοσμένο μέγεθος ώστε να αντιστοιχεί στο χαρτί που έχει τοποθετηθεί.
  - 3 Κάντε κλικ στο ΟΚ.
- β Προσαρμόστε τις ρυθμίσεις ανάλογα με τις απαιτήσεις στο παράθυρο διαλόγου "Page Setup".
  - 1 Αφού ανοίξετε ένα έγγραφο, επιλέξτε File >Print. Αν χρειαστεί, κάντε κλικ στο τρίγωνο για να δείτε περισσότερες επιλογές.
  - 2 Στο παράθυρο διαλόγου Print και στα αναδυόμενα μενού, προσαρμόστε τις ρυθμίσεις σύμφωνα με τις ανάγκες σας.

Σημείωση: Για να πραγματοποιηθεί εκτύπωση σε συγκεκριμένο τύπο χαρτιού, προσαρμόστε τις ρυθμίσεις τύπου χαρτιού ώστε να αντιστοιχούν στο χαρτί που έχει τοποθετηθεί ή επιλέξτε την κατάλληλη θήκη ή τροφοδότη.

3 Κάντε κλικ στην επιλογή Print.

# Ακύρωση μιας εργασίας εκτύπωσης από τον υπολογιστή

## Για χρήστες των Windows

- 1 Ανοίξτε το φάκελο εκτυπωτών και, στη συνέχεια, επιλέξτε τον εκτυπωτή σας.
- 2 Από την ουρά εκτύπωσης, επιλέξτε την εργασία εκτύπωσης που θέλετε να ακυρώσετε και, στη συνέχεια, διαγράψτε την.

# Για χρήστες Macintosh

- Από το System Preferences (Προτιμήσεις συστήματος) στο μενού Apple, μεταβείτε στον εκτυπωτή σας.
- 2 Από την ουρά εκτύπωσης, επιλέξτε την εργασία εκτύπωσης που θέλετε να ακυρώσετε και, στη συνέχεια, διαγράψτε την.

# Τοποθέτηση χαρτιού και ειδικών μέσων εκτύπωσης

# Τοποθέτηση χαρτιού στις θήκες

- ΠΡΟΣΟΧΗ—ΠΙΘΑΝΟΤΗΤΑ ΤΡΑΥΜΑΤΙΣΜΟΥ: Για να μειωθεί ο κίνδυνος από την αστάθεια του εξοπλισμού, η τοποθέτηση χαρτιού πρέπει να πραγματοποιείται μεμονωμένα σε κάθε θήκη. Διατηρείτε κάθε άλλη θήκη κλειστή έως ότου είναι απαραίτητο να χρησιμοποιηθεί.
- 1 Τραβήξτε ολόκληρη τη θήκη προς τα έξω.

Σημείωση: Μην αφαιρείτε τις θήκες κατά την εκτύπωση μιας εργασίας ή όταν στην οθόνη του εκτυπωτή εμφανίζεται το μήνυμα Απασχολημένος. Ενδέχεται να προκληθεί εμπλοκή.

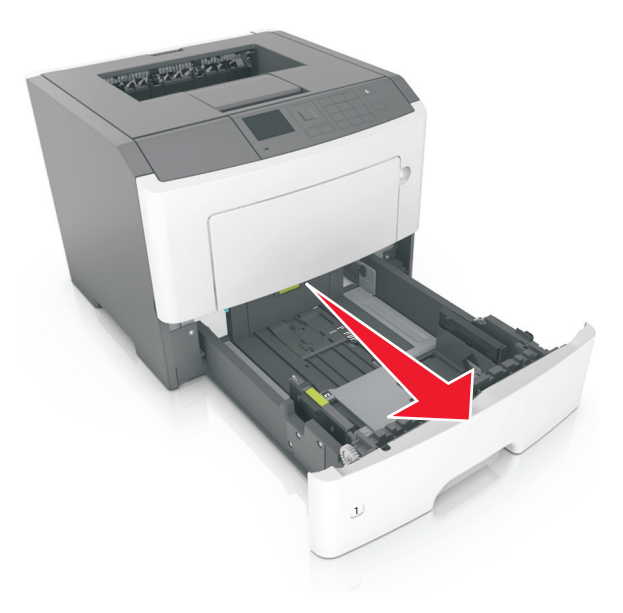

2 Πιέστε και, στη συνέχεια, σύρετε τον οδηγό πλάτους στην κατάλληλη θέση για το μέγεθος του χαρτιού που τοποθετείτε.

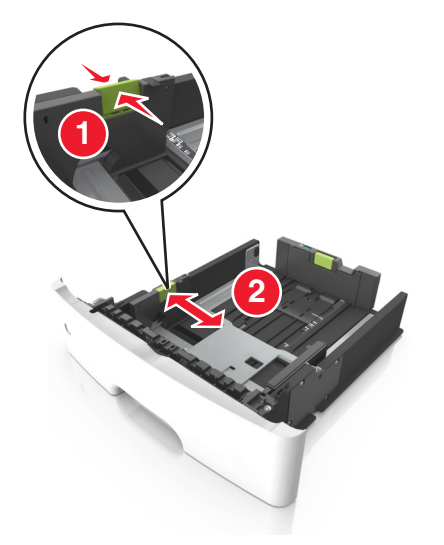

3 Πιέστε και, στη συνέχεια, σύρετε τον οδηγό μήκους στην κατάλληλη θέση για το μέγεθος του χαρτιού που τοποθετείτε.

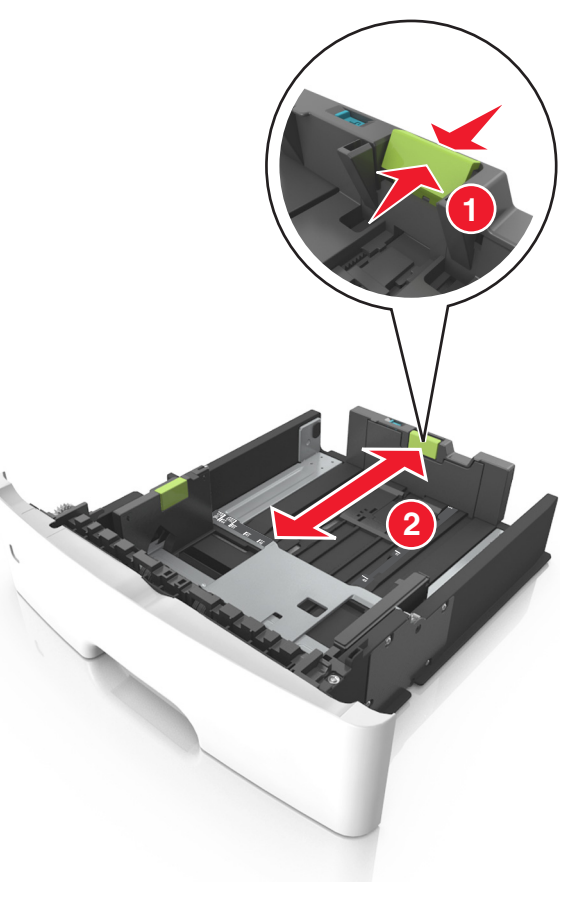

#### Σημειώσεις:

- Για ορισμένα μεγέθη χαρτιού, όπως letter, legal και A4, πιέστε και σύρετε τον οδηγό μήκους προς τα πίσω, ώστε να χωρέσει σε μήκος το χαρτί που τοποθετείτε.
- Όταν τοποθετείτε χαρτί μεγέθους legal, ο οδηγός μήκους επεκτείνεται και πέρα από τη βάση αφήνοντας το χαρτί εκτεθειμένο στη σκόνη. Για να προφυλάξετε το χαρτί από τη σκόνη, μπορείτε να αγοράσετε ξεχωριστά ένα κάλυμμα προστασίας από τη σκόνη. Για περισσότερες πληροφορίες, επικοινωνήστε με την υποστήριξη πελατών.

- Εάν τοποθετείτε χαρτί μεγέθους Α6 στην τυπική θήκη, πιέστε και σύρετε τον οδηγό προς το κέντρο της θήκης στη θέση για το μέγεθος Α6.
- Βεβαιωθείτε ότι οι οδηγοί μήκους και πλάτους έχουν ευθυγραμμιστεί με τις ενδείξεις μεγέθους χαρτιού στο κάτω μέρος της θήκης.

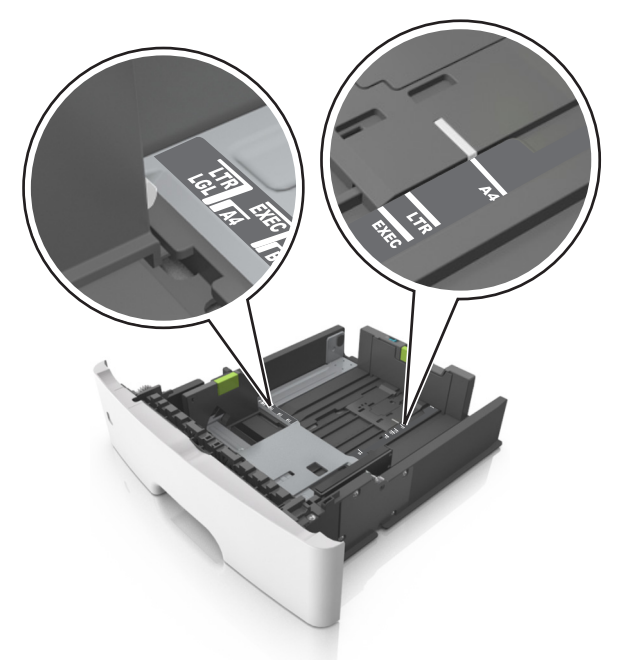

4 Λυγίστε τα φύλλα προς τα μέσα και προς τα έξω για να μην κολλούν μεταξύ τους και ξεφυλλίστε τα. Μη διπλώνετε ή τσαλακώνετε το χαρτί. Ισιώστε τις άκρες επάνω σε επίπεδη επιφάνεια.

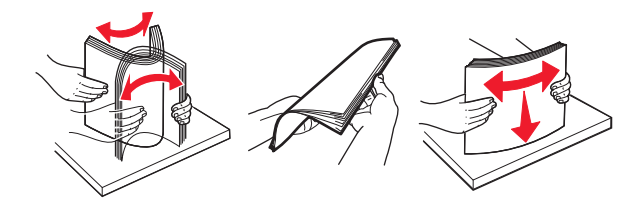

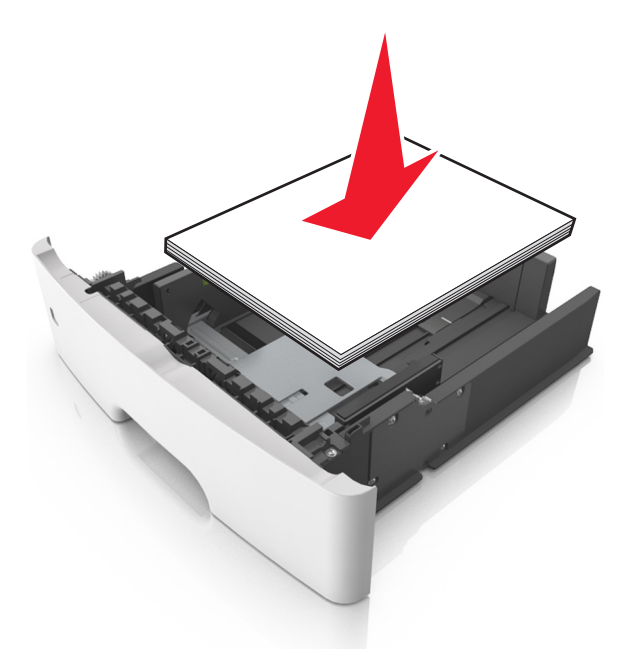

#### Σημειώσεις:

- Κατά τη χρήση ανακυκλωμένου ή προεκτυπωμένου χαρτιού, τοποθετήστε το χαρτί με την εκτυπώσιμη πλευρά προς τα κάτω.
- Τοποθετήστε το διάτρητο χαρτί με τις οπές στο πάνω άκρο προς το μπροστινό μέρος της θήκης.
- Τοποθετήστε το επιστολόχαρτο με το πάνω άκρο του φύλλου στραμμένο προς το μπροστινό μέρος της θήκης και την εκτυπώσιμη πλευρά προς τα κάτω. Για εκτύπωση διπλής όψης, τοποθετήστε το επιστολόχαρτο με την εκτυπώσιμη πλευρά προς τα πάνω και το κάτω άκρο του φύλλου να προς το μπροστινό μέρος της θήκης.
- Βεβαιωθείτε ότι το χαρτί δεν υπερβαίνει την ένδειξη μέγιστου γεμίσματος χαρτιού που βρίσκεται στο πλάι του οδηγού πλάτους.

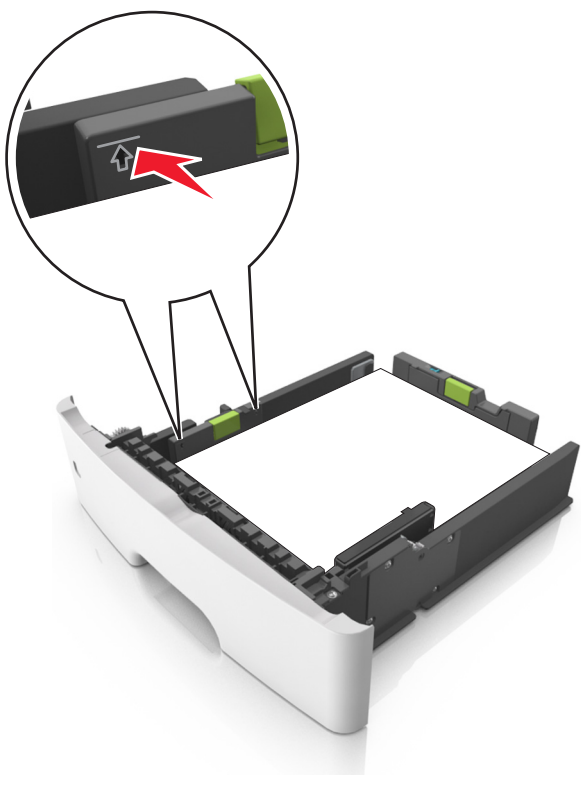

6 Τοποθετήστε τη θήκη.

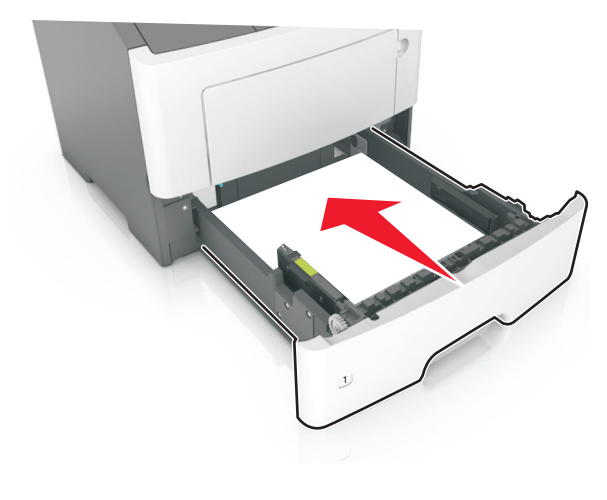

7 Από τον πίνακα ελέγχου του εκτυπωτή, ορίστε το μέγεθος και τον τύπο χαρτιού στο μενού "Χαρτί" σύμφωνα με το χαρτί που έχετε τοποθετήσει στη θήκη.

**Σημείωση:** Ορίστε το σωστό μέγεθος και τύπο χαρτιού για να αποφύγετε εμπλοκές χαρτιού και προβλήματα με την ποιότητα της εκτύπωσης.

# Τοποθέτηση μέσων εκτύπωσης στον τροφοδότη διαφορετικών μεγεθών

Χρησιμοποιείτε τον τροφοδότη διαφορετικών μεγεθών κατά την εκτύπωση σε διάφορα μεγέθη και τύπους χαρτιού ή ειδικά μέσα εκτύπωσης, όπως χαρτόνι, διαφάνειες και φακέλους. Μπορείτε επίσης να τον χρησιμοποιείτε για εκτύπωση μεμονωμένων σελίδων σε επιστολόχαρτο.

1 Ανοίξτε τον τροφοδότη διαφορετικών μεγεθών.

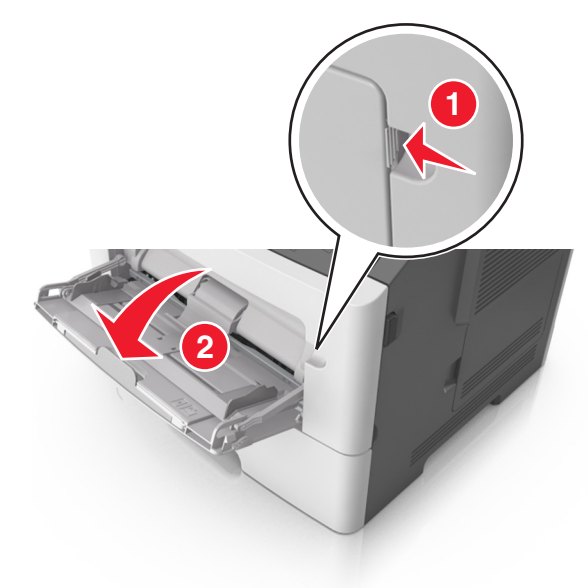

α Τραβήξτε την προέκταση του τροφοδότη διαφορετικών μεγεθών.

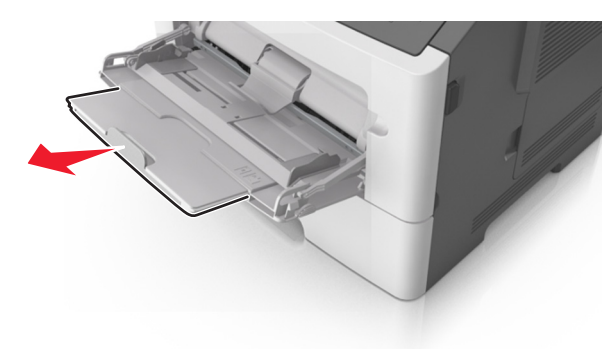

β Τραβήξτε προσεκτικά την προέκταση έτσι ώστε ο τροφοδότης διαφορετικών μεγεθών να είναι σε πλήρη έκταση και ανοικτός.

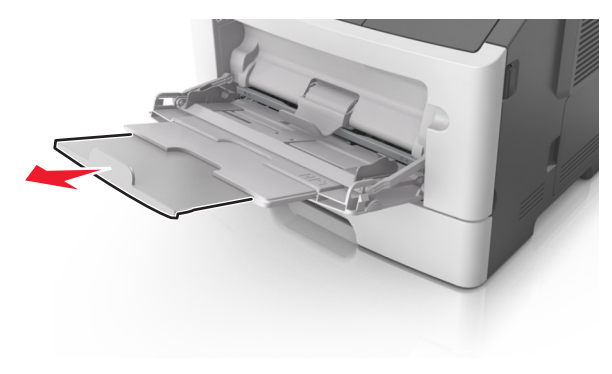

2 Πιέστε την προεξοχή προς τα αριστερά του οδηγού πλάτους και, στη συνέχεια, μετακινήστε τους οδηγούς για το χαρτί που τοποθετείτε.

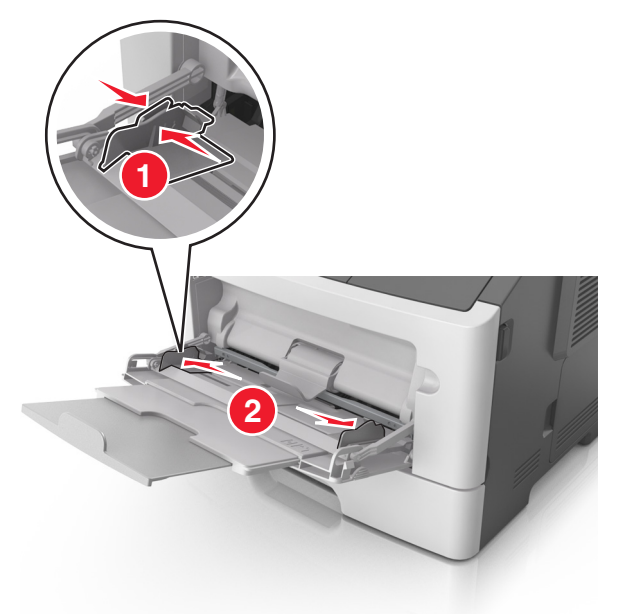

- 3 Ετοιμάστε για τοποθέτηση το χαρτί ή το ειδικό μέσο εκτύπωσης.
  - Λυγίστε τα φύλλα χαρτιού μπρος-πίσω για να ξεκολλήσουν και ξεφυλλίστε τα. Μη διπλώνετε ή τσαλακώνετε το χαρτί. Ισιώστε τις άκρες επάνω σε επίπεδη επιφάνεια.

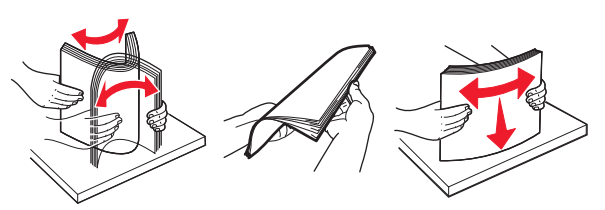

 Κρατήστε τις διαφάνειες από τις άκρες. Λυγίστε στοίβα των διαφανειών προς τα μέσα και προς τα έξω, για να μην κολλούν μεταξύ τους, και έπειτα ξεφυλλίστε τις. Ισιώστε τις άκρες επάνω σε επίπεδη επιφάνεια.

Σημείωση: Αποφύγετε την επαφή της εκτυπώσιμης πλευράς των διαφανειών. Προσέξτε να μην τους προκαλέσετε γδαρσίματα.

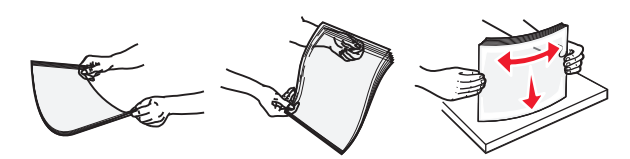

 Λυγίστε τη στοίβα των φακέλων προς τα μέσα και προς τα έξω, για να μην κολλούν μεταξύ τους, και έπειτα ξεφυλλίστε τους. Ισιώστε τις άκρες επάνω σε επίπεδη επιφάνεια.

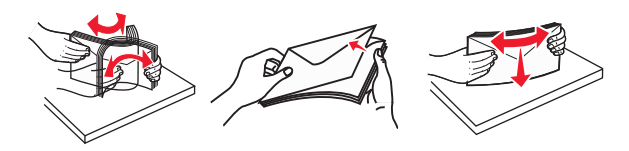

4 Τοποθετήστε το χαρτί ή το ειδικό μέσο εκτύπωσης.

#### Σημειώσεις:

- Μην σπρώχνετε με δύναμη το χαρτί ή τα ειδικά μέσα εκτύπωσης στον τροφοδότης διαφορετικών μεγεθών.
- Βεβαιωθείτε ότι το χαρτί ή τα ειδικά μέσα εκτύπωσης δεν ξεπερνάνε το δείκτη μέγιστου γεμίσματος χαρτιού που βρίσκεται στους οδηγούς χαρτιού. Η τροφοδοσία υπερβολικής ποσότητας χαρτιού μπορεί να προκαλέσει εμπλοκές χαρτιού.

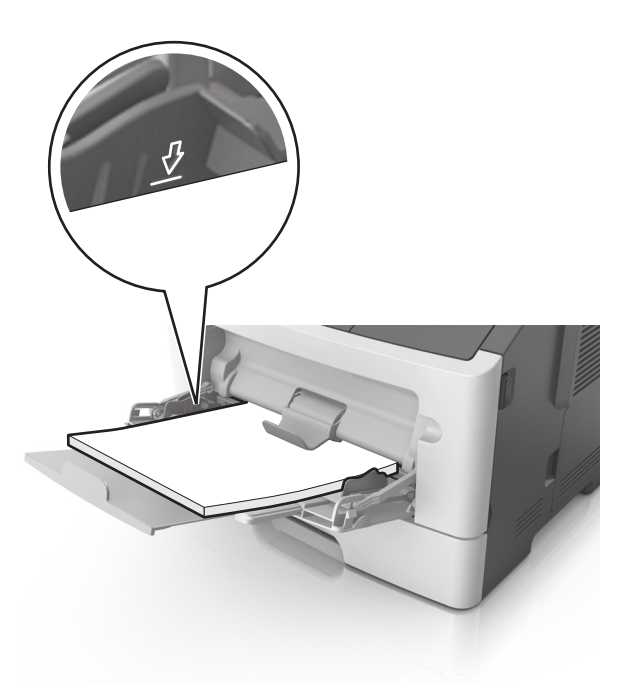

 Πριν τοποθετήσετε το χαρτί, τις διαφάνειες και το χαρτόνι, φροντίστε να είναι στραμμένη προς τα πάνω η προτεινόμενη εκτυπώσιμη πλευρά και το επάνω άκρο να εισάγεται πρώτο στον εκτυπωτή. Για περισσότερες πληροφορίες σχετικά με την τοποθέτηση διαφανειών, δείτε την αρχική συσκευασία των διαφανειών.

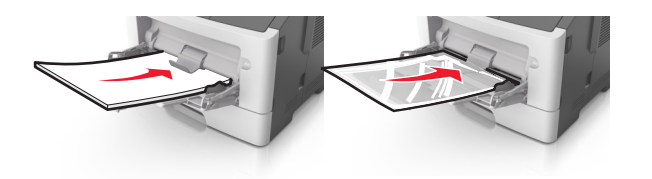

Σημείωση: Κατά την τοποθέτηση χαρτιού μεγέθους Α6, βεβαιωθείτε ότι η προέκταση του τροφοδότη διαφορετικών μεγεθών ακουμπά ελαφρώς την άκρη του χαρτιού ώστε τα τελευταία λίγα φύλλα του χαρτιού να παραμένουν στη θέση τους.

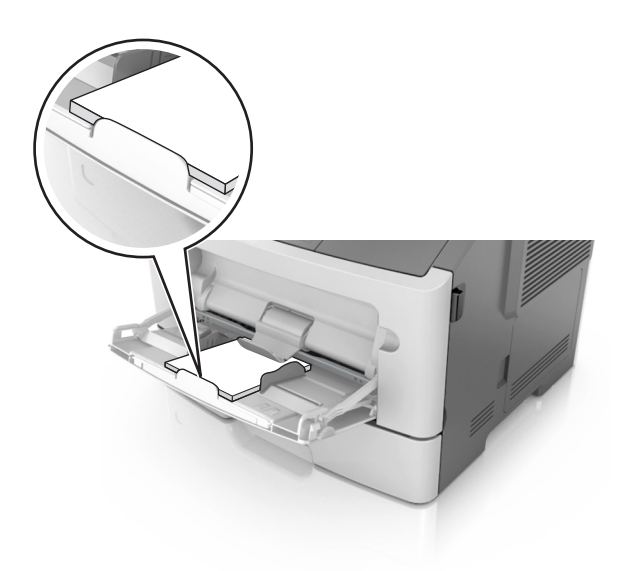

 Τοποθετήστε επιστολόχαρτο με την όψη προς τα πάνω και με το επάνω άκρο να εισάγεται πρώτο στον εκτυπωτή.
 Για εκτύπωση διπλής όψης, τοποθετήστε το επιστολόχαρτο με την όψη προς τα κάτω και το κάτω άκρο του φύλλου να εισάγεται πρώτο στον εκτυπωτή.

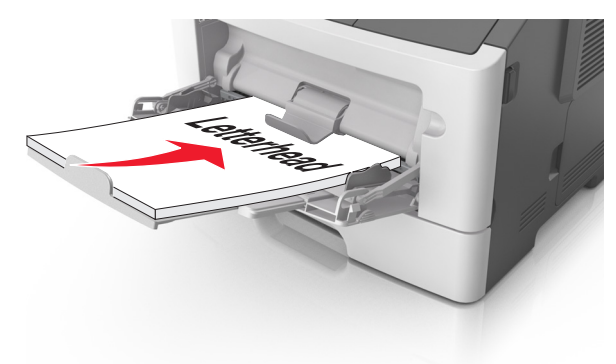

 Τοποθετήστε τους φακέλους με το πτερύγιο στην αριστερή πλευρά και με την όψη προς τα κάτω.

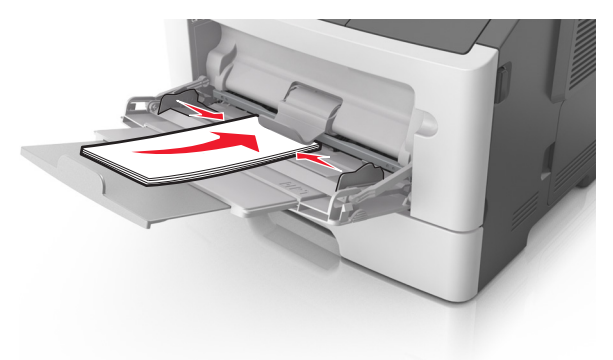

- ΠΡΟΣΟΧΗ—ΠΙΘΑΝΟΤΗΤΑ ΒΛΑΒΗΣ: Μην χρησιμοποιείτε φακέλους με γραμματόσημα, συνδετήρες, ανοίγματα, παράθυρα, επικαλύψεις ή αυτοκόλλητα. Τέτοιοι φάκελοι μπορεί να προκαλέσουν σοβαρή ζημιά στον εκτυπωτή.
- 5 Από τον πίνακα ελέγχου του εκτυπωτή, ορίστε το μέγεθος και τον τύπο χαρτιού στο μενού Χαρτί ώστε να αντιστοιχεί στο χαρτί ή το ειδικό μέσο εκτύπωσης που έχει τοποθετηθεί στον τροφοδότη διαφορετικών μεγεθών.

# Αποκατάσταση εμπλοκών

# Εμπλοκή χαρτιού σε [x], ανοίξτε την μπροστινή θύρα. [20y.xx]

- ΠΡΟΣΟΧΗ—ΖΕΣΤΗ ΕΠΙΦΑΝΕΙΑ: Η θερμοκρασία στο εσωτερικό του εκτυπωτή μπορεί να είναι υψηλή. Για να μειωθεί ο κίνδυνος τραυματισμού από κάποιο θερμό εξάρτημα, αφήστε την επιφάνεια να κρυώσει πριν την αγγίξετε.
- Πατήστε το κουμπί στη δεξιά πλευρά του εκτυπωτή και, στη συνέχεια, ανοίξτε την μπροστινή θύρα.

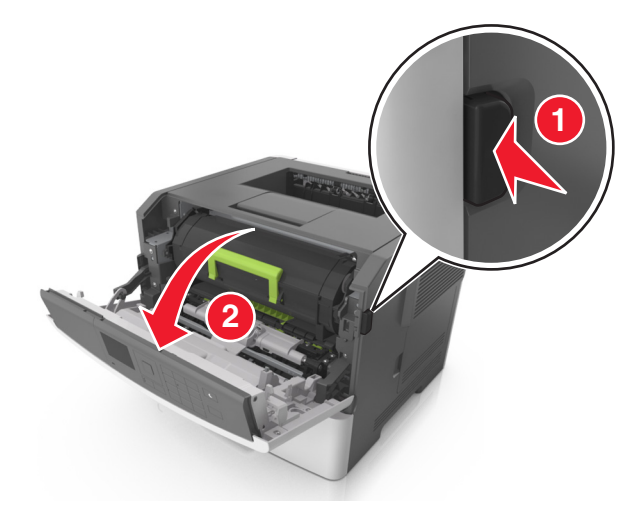

2 Τραβήξτε έξω την κασέτα τόνερ χρησιμοποιώντας τη λαβή.

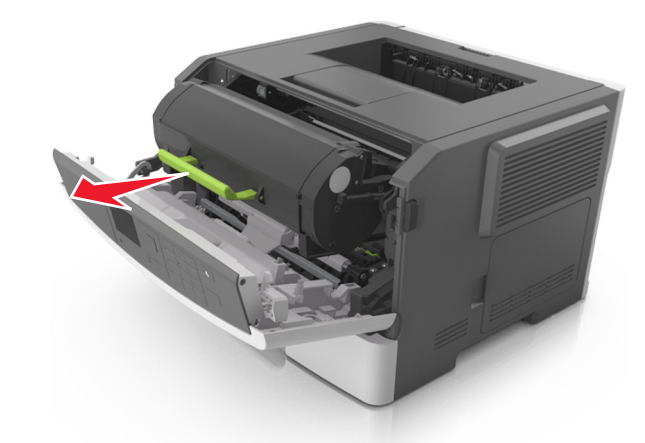

3 Ανασηκώστε την πράσινη λαβή και τραβήξτε τη μονάδα απεικόνισης προς τα έξω για να την αφαιρέσετε από τον εκτυπωτή.

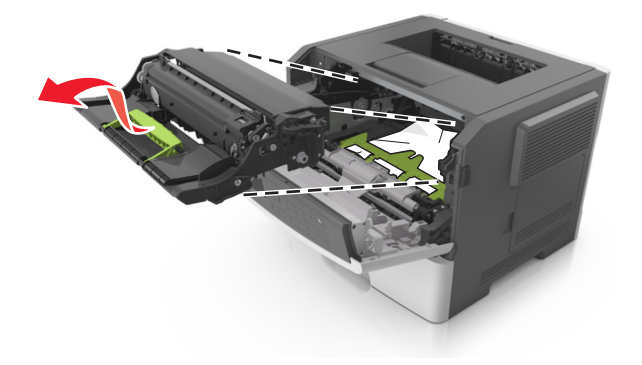

ΠΡΟΣΟΧΗ—ΠΙΘΑΝΟΤΗΤΑ ΒΛΑΒΗΣ: Μην αγγίζετε το τύμπανο του φωτοαγωγού που είναι γυαλιστερό και μπλε και βρίσκεται κάτω από τη μονάδα απεικόνισης. Αν το κάνετε, μπορεί να επηρεαστεί η ποιότητα εκτύπωσης των μελλοντικών εργασιών.

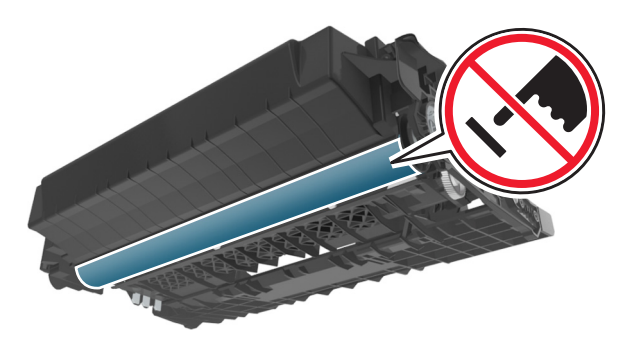

- 4 Τοποθετήστε τη μονάδα απεικόνισης σε μια επίπεδη και λεία επιφάνεια.
  - ΠΡΟΣΟΧΗ—ΠΙΘΑΝΟΤΗΤΑ ΒΛΑΒΗΣ: Μην εκθέτετε τη μονάδα απεικόνισης σε απευθείας φως για περισσότερα από 10 λεπτά. Η εκτεταμένη έκθεση στο φως μπορεί να προκαλέσει προβλήματα στην ποιότητα εκτύπωσης.
- 5 Ανασηκώστε το πράσινο πτερύγιο στην μπροστινή πλευρά του εκτυπωτή.

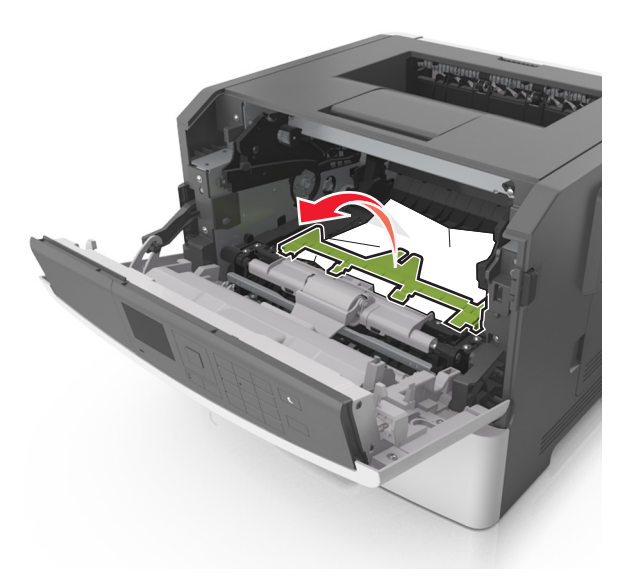

6 Πιάστε σταθερά το μπλοκαρισμένο χαρτί και από τις δύο πλευρές και στη συνέχεια αφαιρέστε το προσεκτικά.

**Σημείωση:** Βεβαιωθείτε ότι αφαιρέσατε όλα τα κομμάτια χαρτιού.

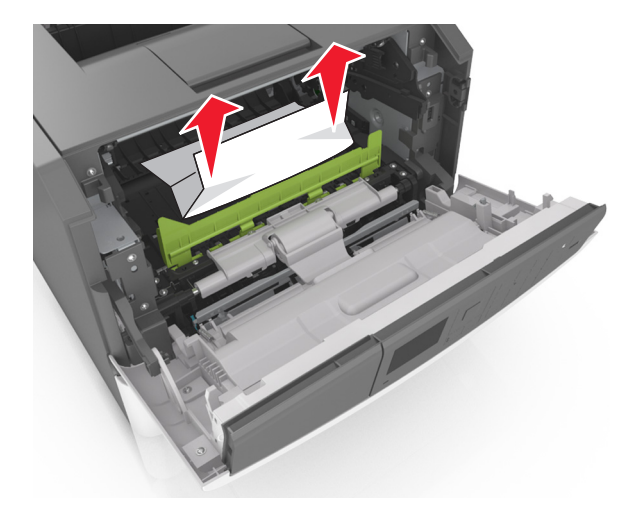

7 Τοποθετήστε τη μονάδα απεικόνισης ευθυγραμμίζοντας τα βέλη στις πλαϊνές ράγες της μονάδας με τα βέλη στις πλαϊνές ράγες που βρίσκονται στο εσωτερικό του εκτυπωτή και, στη συνέχεια, εισαγάγετε τη μονάδα απεικόνισης στον εκτυπωτή.

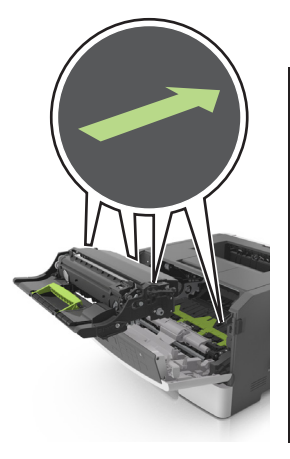

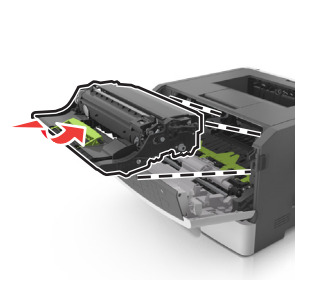

8 Τοποθετήστε την κασέτα τόνερ ευθυγραμμίζοντας τις πλαϊνές ράγες της κασέτας με τα βέλη στις πλαϊνές ράγες που βρίσκονται στο εσωτερικό του εκτυπωτή και, στη συνέχεια, εισαγάγετε την κασέτα στον εκτυπωτή.

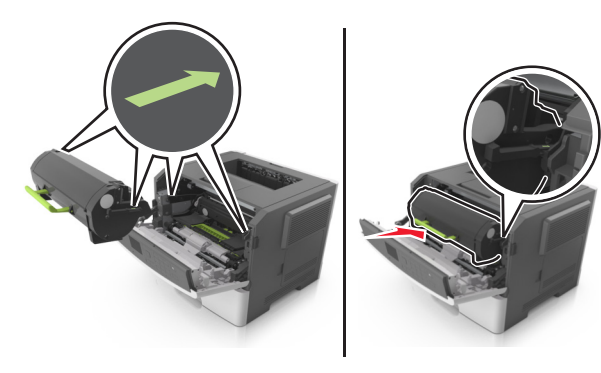

- 9 Κλείστε την μπροστινή θύρα.
- 10 Στον πίνακα ελέγχου του εκτυπωτή αγγίξτε το κουμπί για να σβήσει το μήνυμα και να συνεχιστεί η εκτύπωση. Για μοντέλα εκτυπωτών χωρίς οθόνη αφής, επιλέξτε Επόμενο >
  - ΟΚ >Αποκαταστήστε την εμπλοκή, πατήστε ΟΚ >

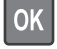

# Εμπλοκή χαρτιού σε [x], ανοίξτε την πίσω θύρα. [20y.xx]

**1** Ανοίξτε την μπροστινή θύρα.

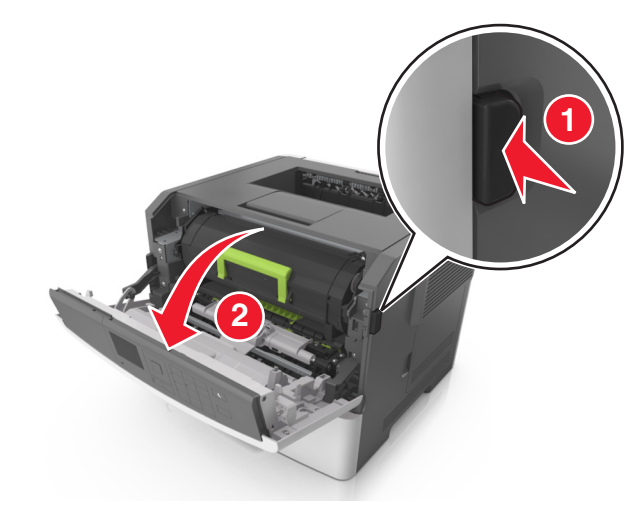

- 2 Τραβήξτε ελαφρά προς τα κάτω την πίσω θύρα.
  - ΠΡΟΣΟΧΗ—ΖΕΣΤΗ ΕΠΙΦΑΝΕΙΑ: Η θερμοκρασία στο εσωτερικό του εκτυπωτή μπορεί να είναι υψηλή. Για να μειωθεί ο κίνδυνος τραυματισμού από κάποιο θερμό εξάρτημα, αφήστε την επιφάνεια να κρυώσει πριν την αγγίξετε.

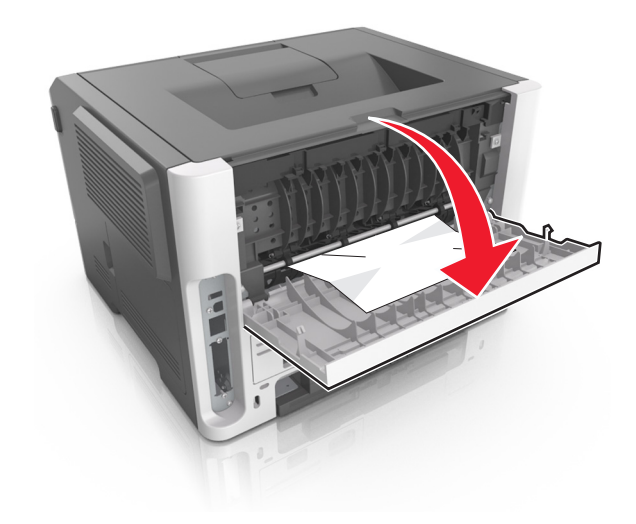

3 Πιάστε σταθερά το μπλοκαρισμένο χαρτί και από τις δύο πλευρές και στη συνέχεια αφαιρέστε το προσεκτικά.

**Σημείωση:** Βεβαιωθείτε ότι αφαιρέσατε όλα τα κομμάτια χαρτιού.

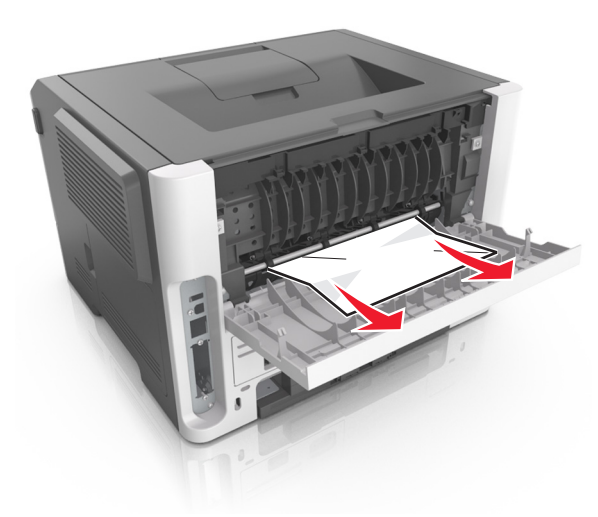

- 4 Κλείστε την πίσω θύρα.
- 5 Στον πίνακα ελέγχου του εκτυπωτή αγγίξτε το κουμπί για να σβήσει το μήνυμα και να συνεχιστεί η εκτύπωση. Για μοντέλα εκτυπωτών χωρίς οθόνη αφής, επιλέξτε Επόμενο >

OK OK

>Αποκαταστήστε την εμπλοκή, πατήστε ΟΚ >

# Εμπλοκή χαρτιού σε [x], καθαρίστε την τυπική υποδοχή. [20y.xx]

 Πιάστε σταθερά το μπλοκαρισμένο χαρτί και από τις δύο πλευρές και στη συνέχεια αφαιρέστε το προσεκτικά.

**Σημείωση:** Βεβαιωθείτε ότι αφαιρέσατε όλα τα κομμάτια χαρτιού.

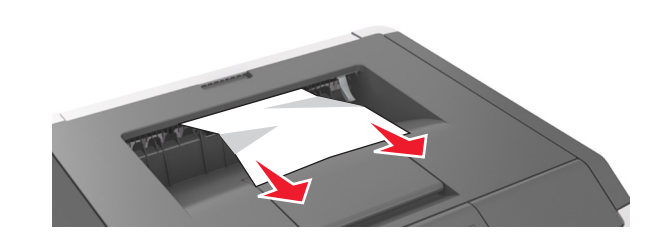

- 2 Στον πίνακα ελέγχου του εκτυπωτή αγγίξτε το κουμπί για να σβήσει το μήνυμα και να συνεχιστεί η εκτύπωση. Για μοντέλα εκτυπωτών χωρίς οθόνη αφής, επιλέξτε Επόμενο >
  - ΟΚ >Αποκαταστήστε την εμπλοκή, πατήστε ΟΚ >

Εμπλοκή χαρτιού σε [x], αφαιρέστε τη θήκη 1 για να καθαρίσετε τη μονάδα εκτύπωσης διπλής όψης. [23y.xx]

- ΠΡΟΣΟΧΗ—ΖΕΣΤΗ ΕΠΙΦΑΝΕΙΑ: Η θερμοκρασία στο εσωτερικό του εκτυπωτή μπορεί να είναι υψηλή. Για να ελαχιστοποιηθεί ο κίνδυνος τραυματισμού από τυχόν καυτά εξαρτήματα, αφήστε την επιφάνεια να κρυώσει πριν να την ακουμπήσετε.
- 1 Τραβήξτε τη θήκη εντελώς έξω από τον εκτυπωτή.

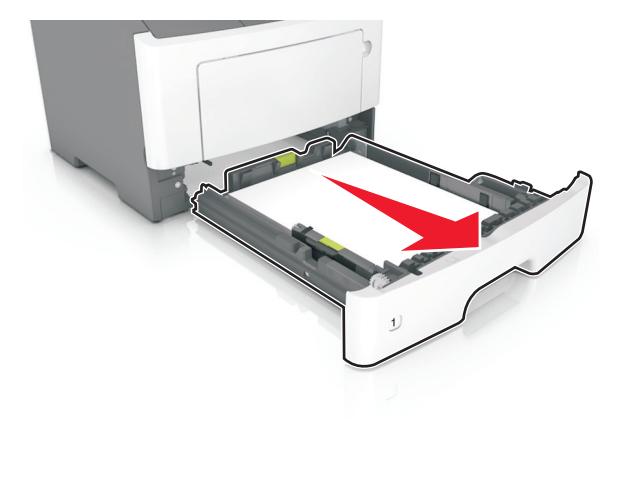

2 Εντοπίστε τον μπλε μοχλό και τραβήξτε τον κάτω για να αποκαταστήσετε την εμπλοκή.

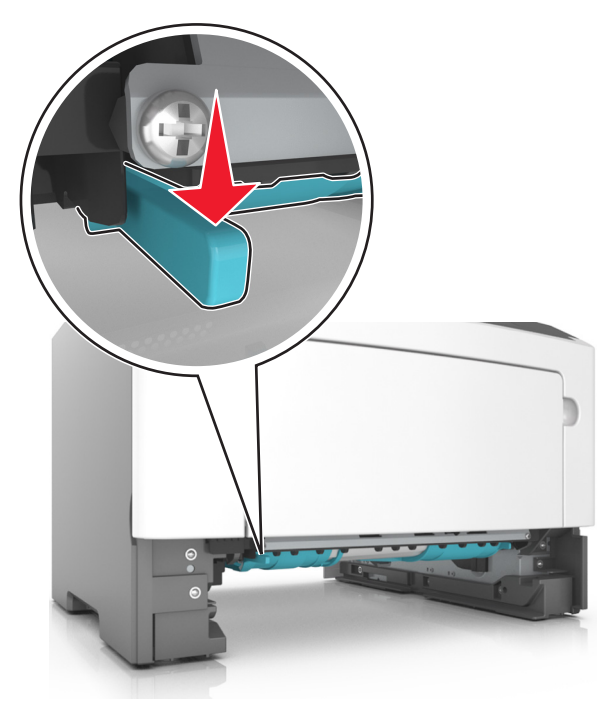

3 Πιάστε σταθερά το μπλοκαρισμένο χαρτί και από τις δύο πλευρές και στη συνέχεια αφαιρέστε το προσεκτικά.

**Σημείωση:** Βεβαιωθείτε ότι αφαιρέσατε όλα τα κομμάτια χαρτιού.

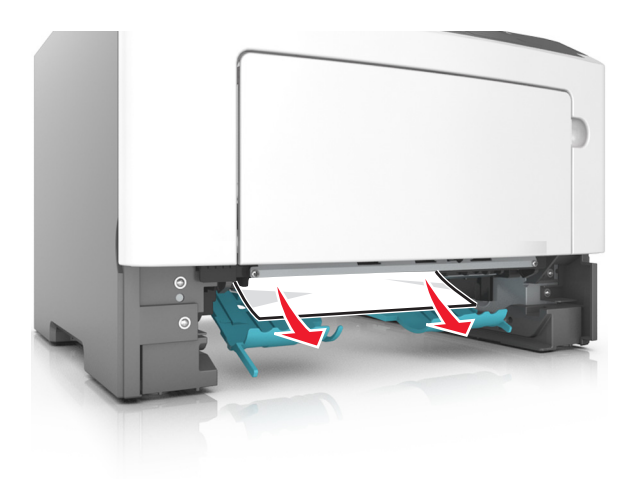

#### 4 Τοποθετήστε τη θήκη.

5 Στον πίνακα ελέγχου του εκτυπωτή αγγίξτε το κουμπί για να σβήσει το μήνυμα και να συνεχιστεί η εκτύπωση. Για μοντέλα εκτυπωτών χωρίς οθόνη αφής, επιλέξτε Επόμενο >

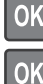

>Αποκαταστήστε την εμπλοκή, πατήστε ΟΚ >

# Εμπλοκή χαρτιού σε [x], ανοίξτε τη θήκη [x].[24y.xx]

1 Τραβήξτε τη θήκη εντελώς έξω από τον εκτυπωτή.

Σημείωση: Το μήνυμα στην οθόνη του εκτυπωτή υποδεικνύει τη θήκη όπου βρίσκεται το μπλοκαρισμένο χαρτί.

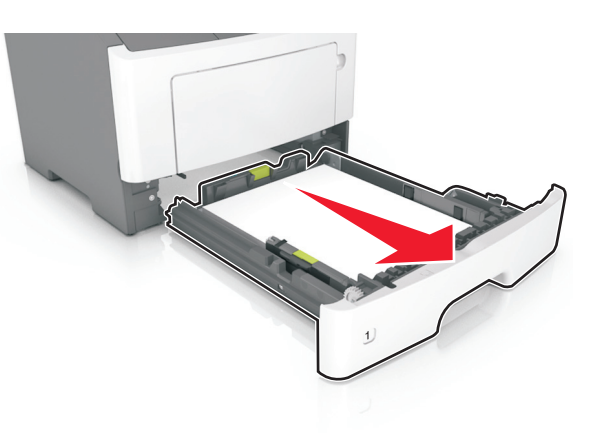

2 Πιάστε σταθερά το μπλοκαρισμένο χαρτί και από τις δύο πλευρές και στη συνέχεια αφαιρέστε το προσεκτικά.

**Σημείωση:** Βεβαιωθείτε ότι αφαιρέσατε όλα τα κομμάτια χαρτιού.

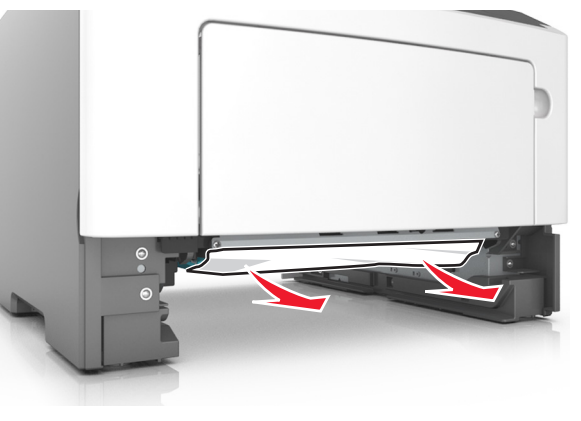

- 3 Τοποθετήστε τη θήκη.
- 4 Στον πίνακα ελέγχου του εκτυπωτή αγγίξτε το κουμπί για να σβήσει το μήνυμα και να συνεχιστεί η εκτύπωση. Για μοντέλα εκτυπωτών χωρίς οθόνη αφής, επιλέξτε Επόμενο >

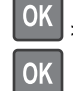

>Αποκαταστήστε την εμπλοκή, πατήστε ΟΚ >

# Εμπλοκή χαρτιού σε [x], αποκαταστήστε την εμπλοκή στον μη αυτόματο τροφοδότη. [25y.xx]

1 Στον τροφοδότη διαφορετικών μεγεθών, πιάστε σταθερά το μπλοκαρισμένο χαρτί και από τις δύο πλευρές και, στη συνέχεια, αφαιρέστε το προσεκτικά.

**Σημείωση:** Βεβαιωθείτε ότι αφαιρέσατε όλα τα κομματάκια χαρτιού.

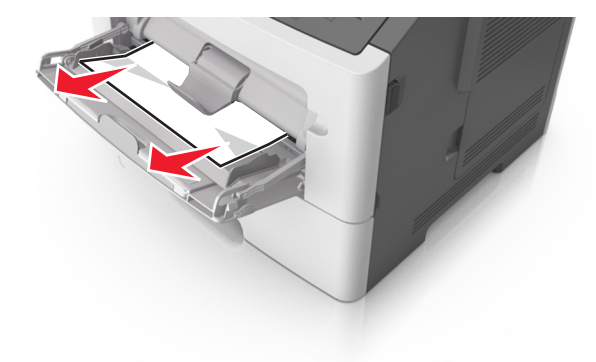

2 Λυγίστε τα φύλλα προς τα μέσα και προς τα έξω για να μην κολλούν μεταξύ τους και ξεφυλλίστε τα. Μη διπλώνετε ή τσαλακώνετε το χαρτί. Ισιώστε τις άκρες επάνω σε επίπεδη επιφάνεια.

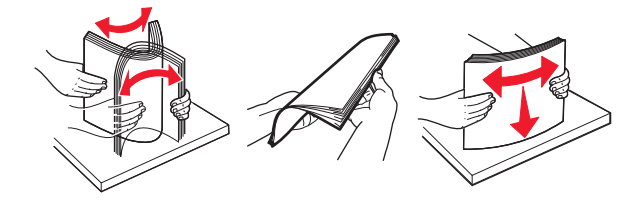

3 Τοποθετήστε ξανά χαρτί στον τροφοδότη διαφορετικών μεγεθών.

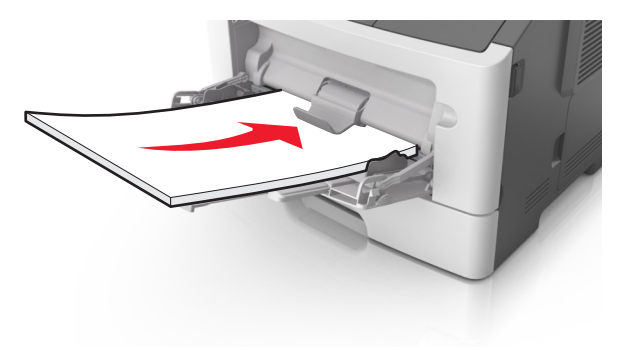

**Σημείωση:** Βεβαιωθείτε ότι ο οδηγός χαρτιού εφάπτεται στην άκρη του χαρτιού.

4 Στον πίνακα ελέγχου του εκτυπωτή αγγίξτε το κουμπί για να σβήσει το μήνυμα και να συνεχιστεί η εκτύπωση. Για μοντέλα εκτυπωτών χωρίς οθόνη αφής, επιλέξτε Επόμενο >

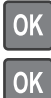

>Αποκαταστήστε την εμπλοκή, πατήστε ΟΚ >